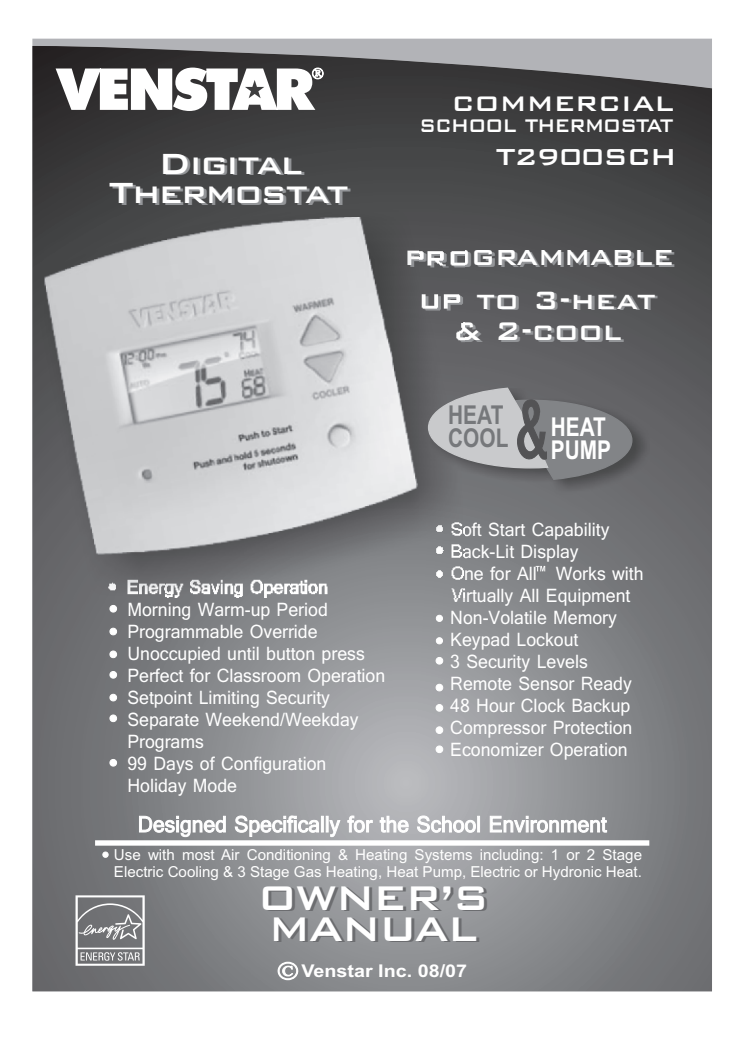

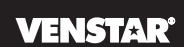

# 

Follow the <u>Installation Instructions</u> before proceeding. Set the thermostat mode to "OFF" prior to changing settings in setup or restoring Factory Defaults.

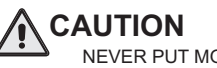

CAUTION NEVER PUT MORE THAN ONE JUMPER ON THE SAME MISC JUMPER BLOCK!

THIS MAY DAMAGE YOUR THERMOSTAT AND VOID YOUR WARRANTY.

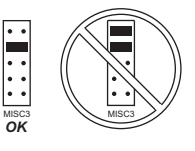

**NOTE:** Due to variations in environmental conditions, it is not always possible to achieve the desired humidification or dehumidification setpoint.

This device complies with Part 15 of the FCC Rules. Operation is subject to the following two conditions: (1) this device may not cause harmful interference, and (2) this device must accept any interference received, including interference that may cause undesired operation.

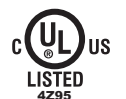

Thermostat T2900SCH Tested to Comply with FCC Standards FOR HOME OR OFFICE USE

Page i

## How to Use This Manual

# VENSTAR

The Table of Contents divides the thermostat features into sections making it easier to quickly find information.

The first page of each section contains a more detailed list of the contents within that section, such as the example page shown below.

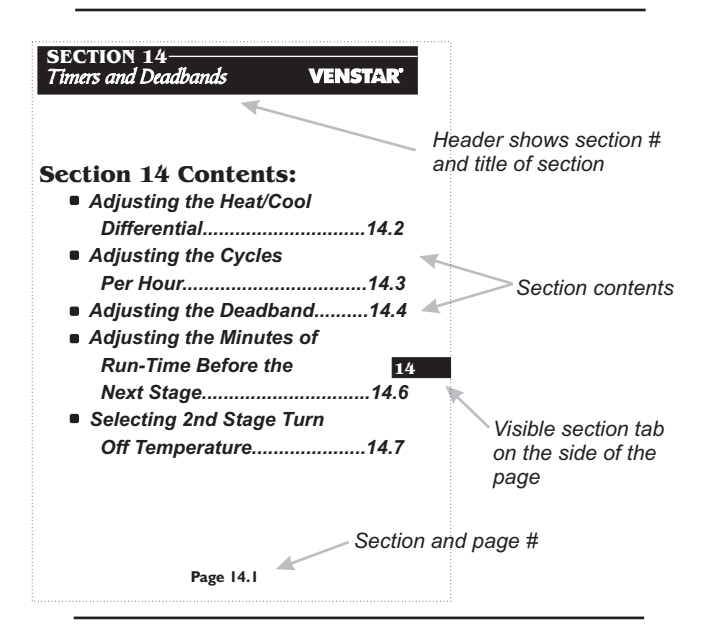

In addition, this manual also has an Index to help you find any information regarding this thermostat quickly.

Page ii

## Glossary of Terms

## **VENSTAR**<sup>®</sup>

Auto-Changeover: A mode in which the thermostat will turn on the heating or cooling based on room temperature demand.

Configurable Output Jumper: Using jumpers on the thermostat you can configure the MISC1, MISC2, and MISC3 terminals to control humidification, dehumidification, 2nd stage cooling, 3rd stage heating, and a programmable output.

Cool Setpoint: The warmest temperature that the space should rise to before cooling is turned on (without regards to deadband).

Deadband: The number of degrees the thermostat will wait, once setpoint has been reached, before energizing heating or cooling. Dehumidify: To reduce the amount of moisture in the air.

Differential: The forced temperature difference between the heat setpoint and the cool setpoint.

Heat Setpoint: The coolest temperature that the space should drop to before heating is turned on (without regards to deadband).

Humidify: To increase the amount of moisture in the air. Icon: The word or symbol that appears on the thermostat display.

Mode: The current operating condition of the thermostat (i.e. Off, Heat, Cool, Auto, Program On).

Non-Programmable Thermostat: A thermostat that does not have the capability of running the Time Period Programming.

Programmable Thermostat: A thermostat that has the capability of running the Time Period Programming.

Reheat: Running the cooling and 2nd stage strip heaters at the same time in order to dehumidify the air without cooling down the room temperature.

Temperature Swing: Same as Deadband.

Time Period Programming: A program that allows the thermostat to automatically adjust the heat setpoint and/or the cool setpoint based on the time of day. Page iii

| Table of Contents | VENSTA                                        | R° |
|-------------------|-----------------------------------------------|----|
|                   | Quick Start                                   | 1  |
|                   | Getting to Know Your<br>Thermostat            | 2  |
|                   | Setting Clock and Day                         | 3  |
|                   | Basic Operation                               | 4  |
|                   | Viewing Temperature<br>and Humidity           | 5  |
|                   | Programming the<br>Daily Schedule             | 6  |
|                   | Programming the<br>Fan Operation              | 7  |
|                   | Thermostat Display<br>Options                 | 8  |
|                   | Humidification                                | 9  |
|                   | Dehumidification                              | 10 |
|                   | Viewing Equipment<br>Run-Times                | 11 |
|                   | Electric Heat and<br>Heat Pump Operation      | 12 |
|                   | Timers and Deadbands                          | 13 |
|                   | Using the<br>Programmable Output              | 14 |
|                   | Programming Remote<br>Sensor Operation        | 15 |
|                   | Dry Contact Operation                         | 16 |
|                   | Light Activated<br>Operation                  | 17 |
|                   | Override Timer<br>Operation                   | 18 |
|                   | Programming the Run-<br>Time Alerts           | 19 |
|                   | Programming the<br>Holiday Mode               | 20 |
|                   | Configuring the MISC<br>Outputs               | 21 |
|                   | Factory Defaults,<br>Calibration, and Sensors | 22 |
|                   | Accessories                                   | 23 |
| Page iv           | Advanced Setup Table                          | 24 |

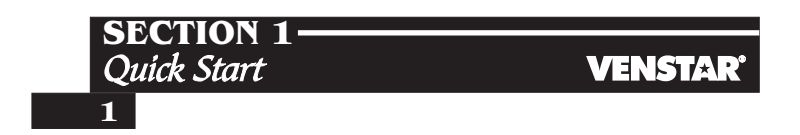

## **Section 1 Contents:**

- Setting the Clock and Day.....1.2
- Selecting the Heat or Cool Mode.....1.3 • Selecting Your Desired Temperature.....1.4
- Using the Fan Button.....1.4

Note: Following the instructions in this section will allow you to operate your thermostat using the factory default settings. These settings are depicted in the illustrations throughout this manual.

Page 1.1

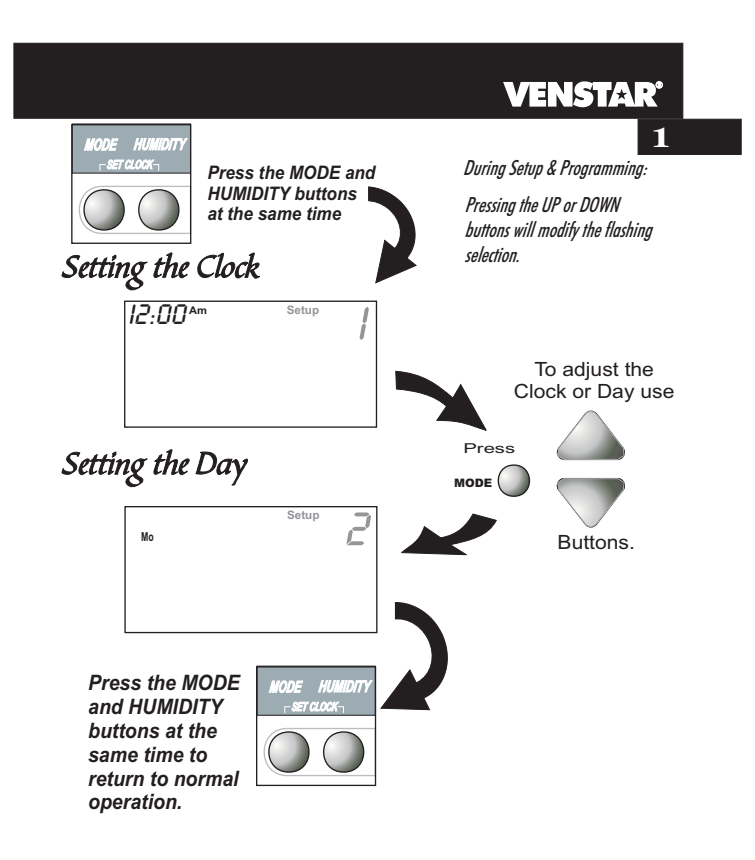

Page 1.2

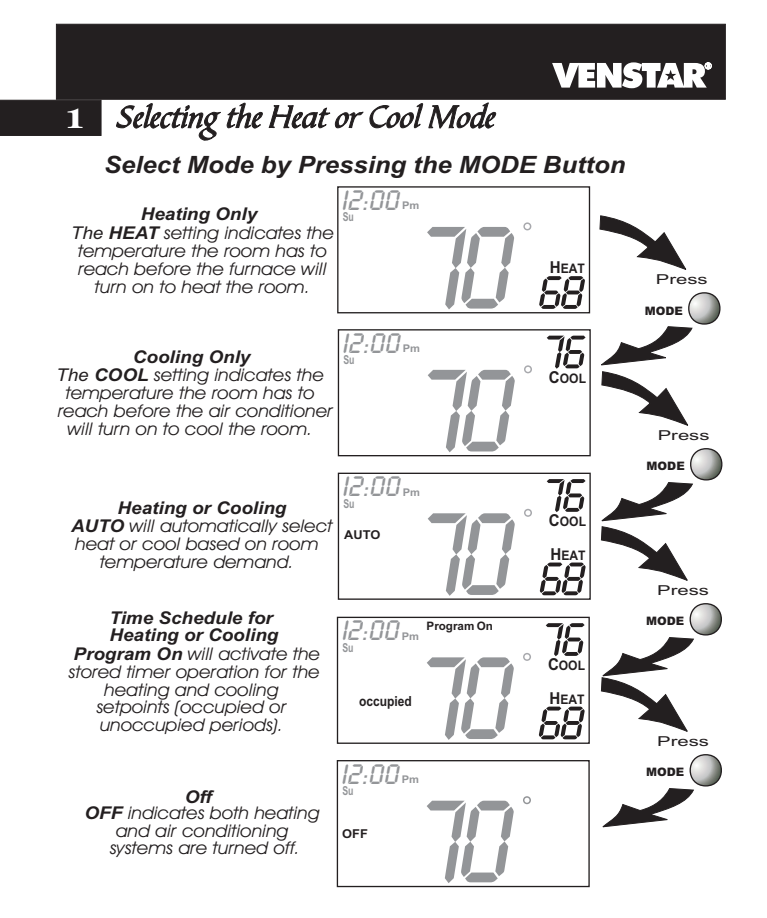

Page 1.3

## **VENSTAR**<sup>®</sup> Selecting Your Desired Temperature (adjusting the setpoints) 1 AUTO OR PROGRAM MODE Pressing the UP or DOWN buttons in Auto or Program mode will adjust both the heat and cool set temperatures simultaneously. Adjust the desired set temperature with the 12:00 pm AUTO 58 buttons. HEAT OR COOL MODE Pressing the UP or DOWN buttons in Heat or Cool mode will adjust only the heat or cool set temperature. Adjust the desired set temperature with the 12:00 Pm buttons. Using the Fan Button Press 12:00 pm 75

AUTO HEAT 58 FanOn

Fan On indicates constant fan operation. If Fan On is selected the fan will run continuously at all times, except in Off, and will only run if there is a heating or cooling demand in Unoccupied periods. Pressing the FAN button toggles this feature on or off. Page 1.4

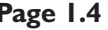

# SECTION 2 Getting to Know Your Thermostat VENSTAR

## **Section 2 Contents:**

- Front Panel Buttons......2.2
- Display Features.....2.3

Page 2.1

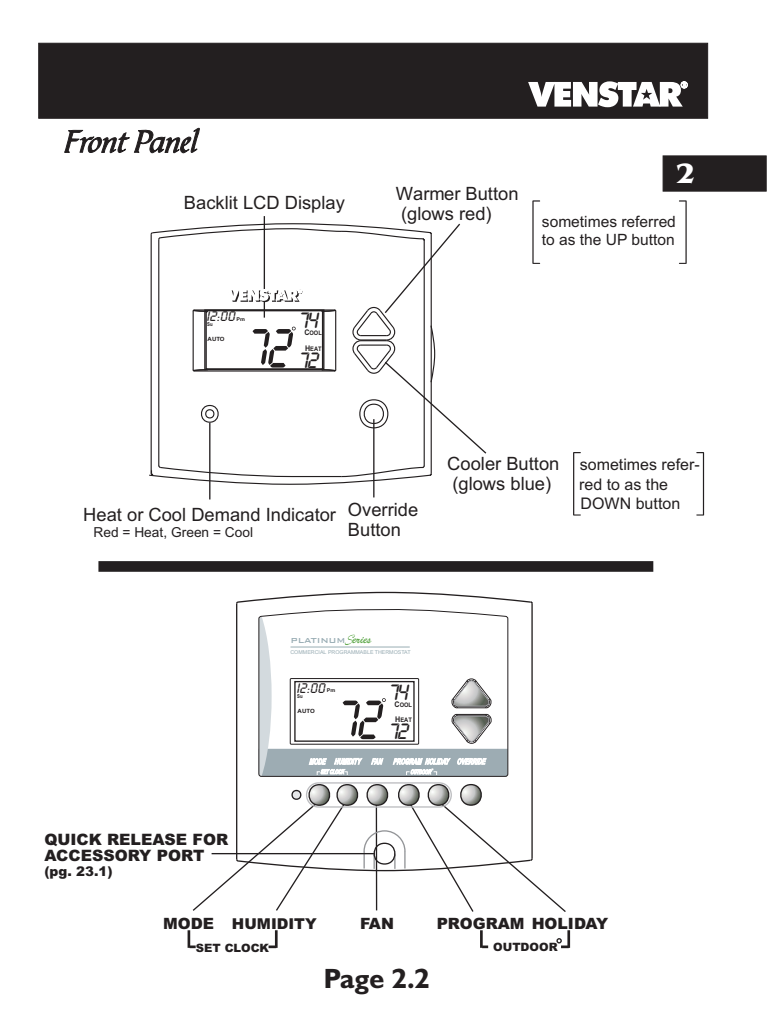

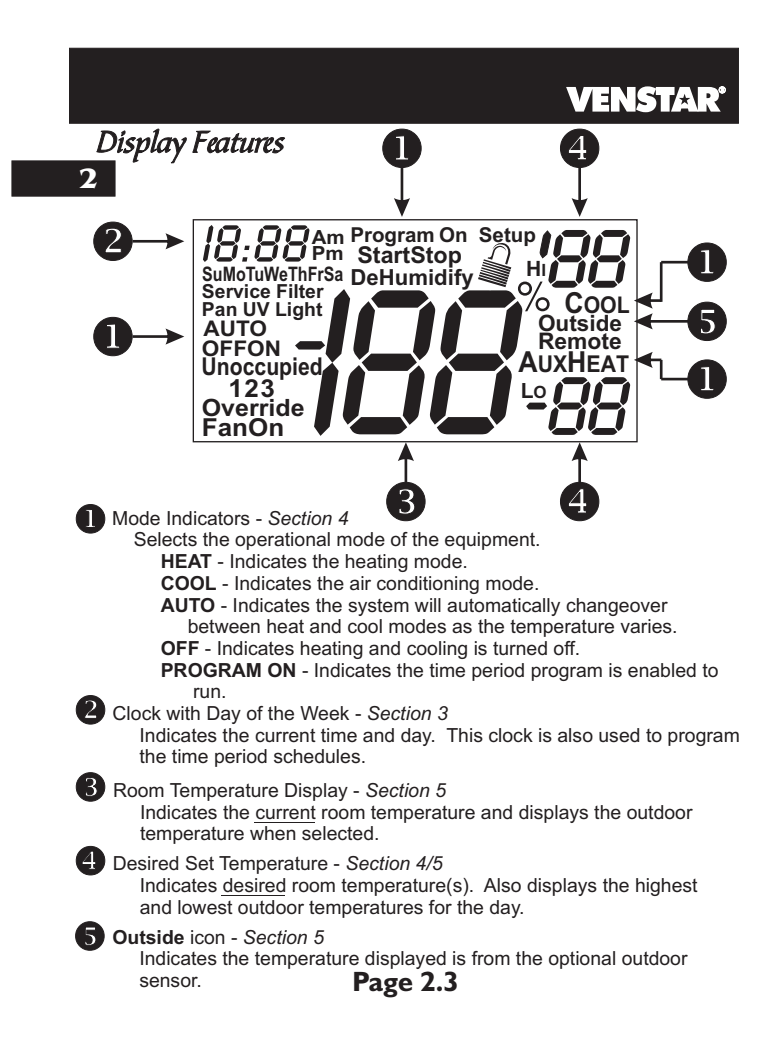

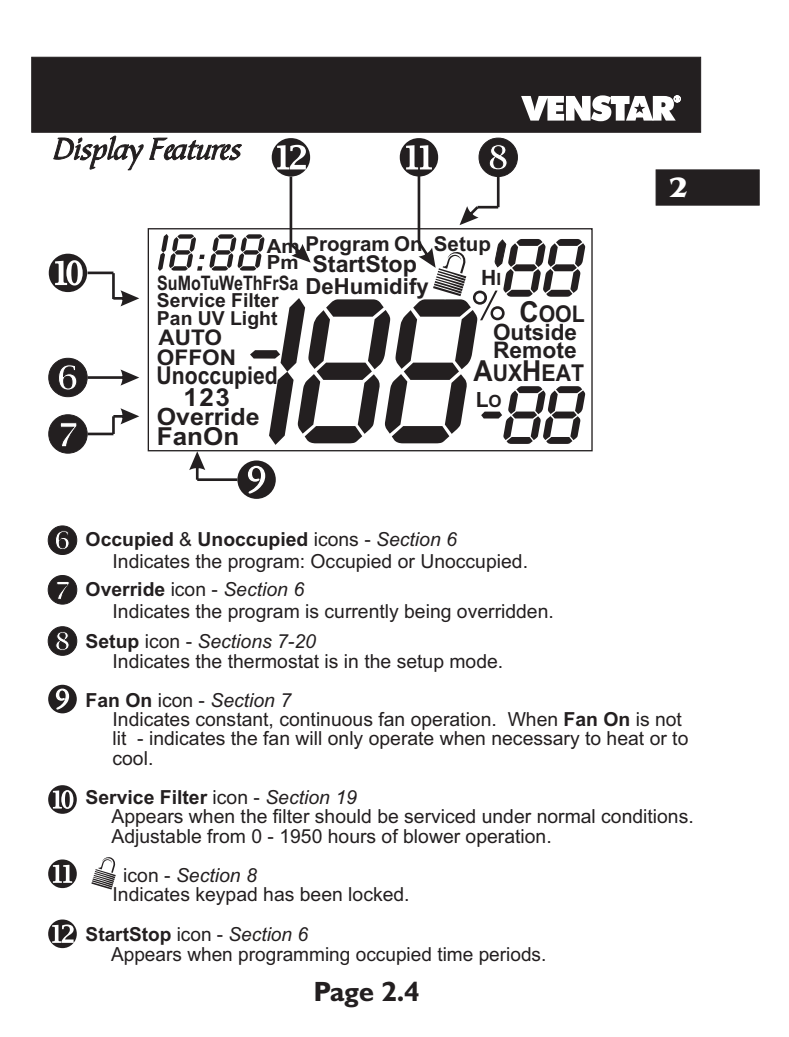

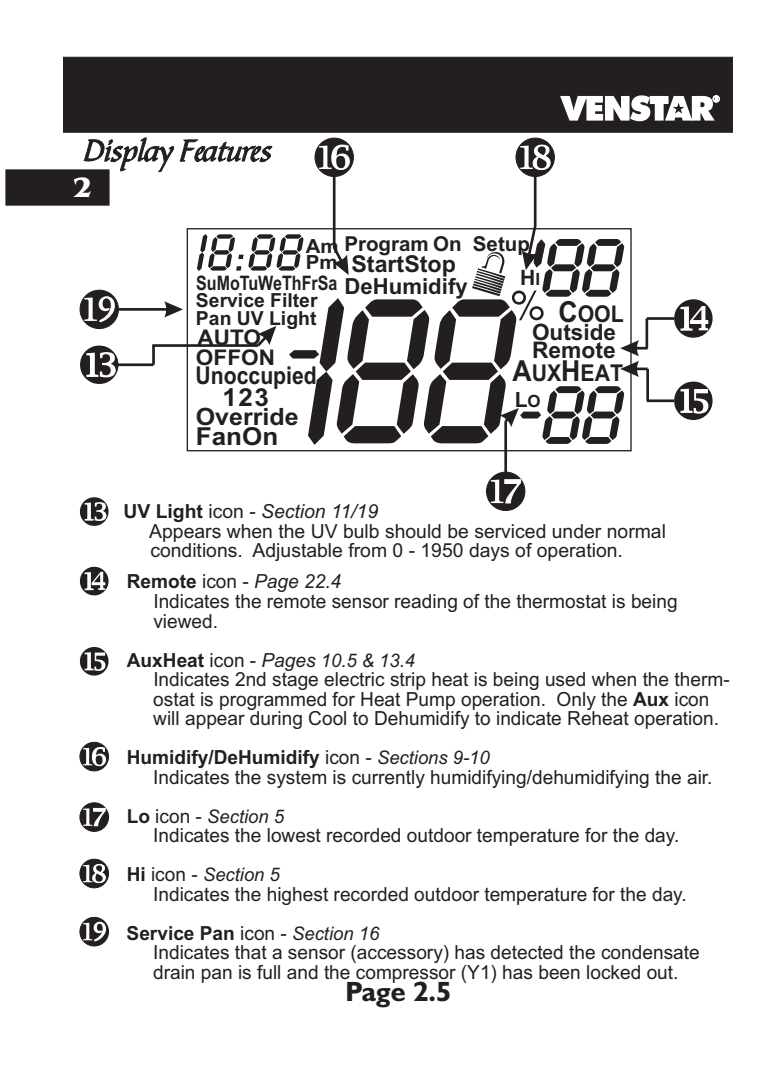

# 

## **Section 3 Contents:**

| Setting t | he Clock | 3.2 |
|-----------|----------|-----|
| Setting t | he Day   | 3.2 |

3

**Note:** During setup & programming pressing the UP or DOWN buttons will modify the flashing selection.

Page 3.1

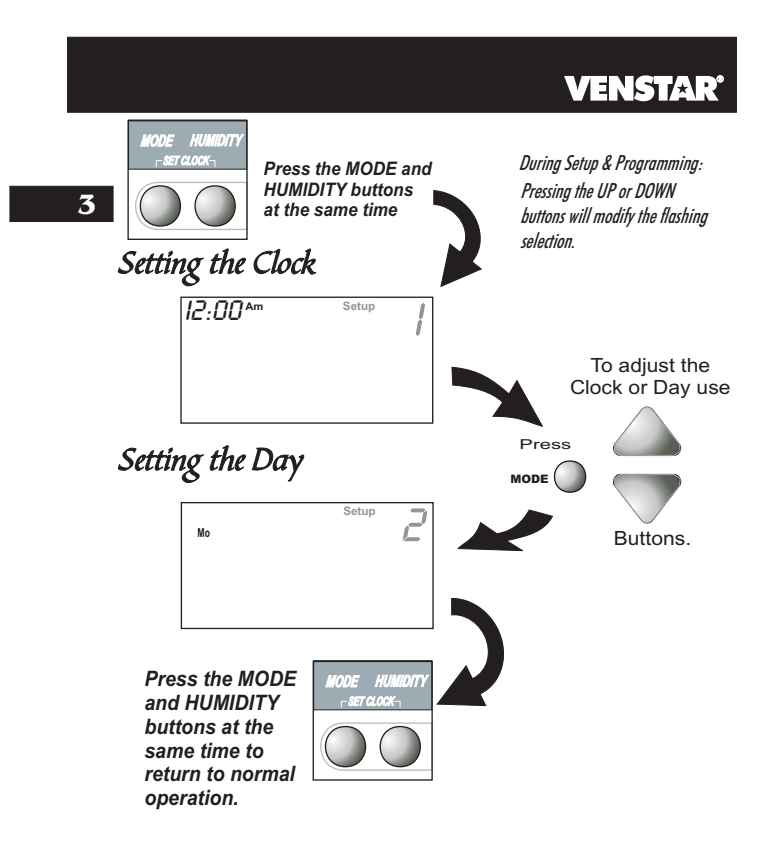

Page 3.2

# **SECTION 4**—*Basic Operation*

# **VENSTAR**

## 4

## **Section 4 Contents:**

| Programming for Auto or |
|-------------------------|
| Program Operation4.2    |
| Selecting the Proper    |
| Operating Mode4.3       |
| Selecting Your Desired  |
| Temperature4.7          |

**Note:** During setup & programming pressing the UP or DOWN buttons will modify the flashing selection.

Page 4.1

# VENSTAR

## Programmable or Non-Programmable Thermostat

4

When the <u>very simplest</u> operation is desired, this thermostat may be configured to be non-programmable, with or without Auto-Changeover. Follow the step below.

If 'NO' is selected, the thermostat will lockout the Program On screen; only the Off, Heat, Cool, and Auto screens may be accessed by pressing the MODE button.

Select 'YES' if you would like your thermostat to be **programmable**, then the Program mode will be accessible through the use of the MODE button.

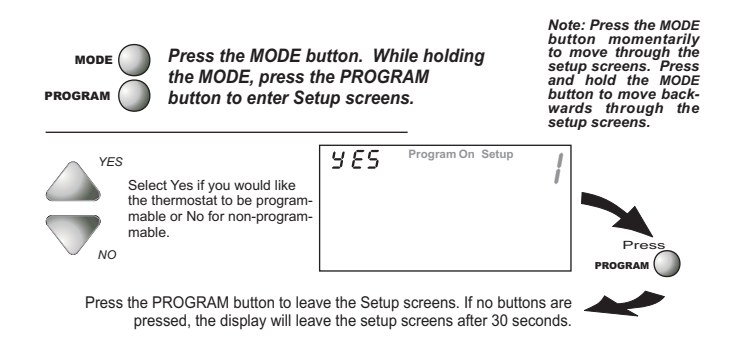

Page 4.2

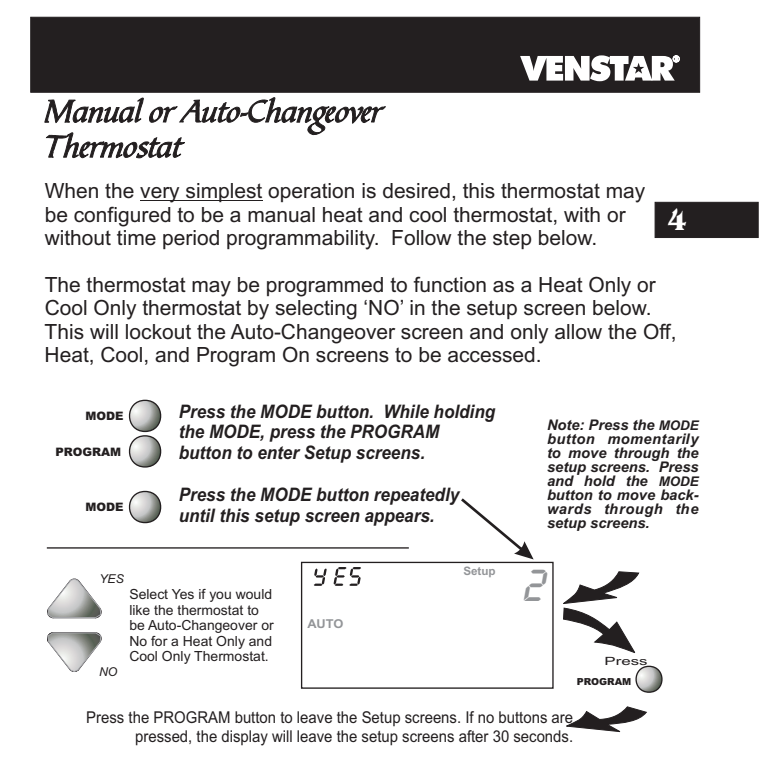

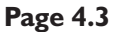

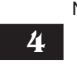

NON-PROGRAMMABLE WITH MANUAL-CHANGEOVER - If the thermostat is configured to be a non-programmable thermostat with Manual-Changeover, the following screens will be available by pressing the MODE button.

### Select the Mode by Pressing the MODE Button

### Heating Only The HEAT setting indicates the temperature the room has to reach before the furnace will turn on to heat the room.

Cooling Only The COOL setting indicates the temperature the room has to reach before the air conditioner will turn on to cool the room.

Off OFF indicates both heating and air conditioning systems are turned off.

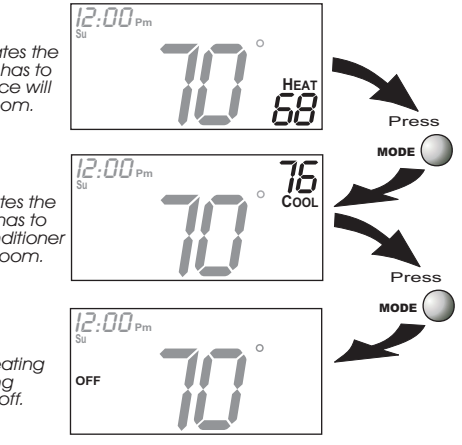

**VENSTAR** 

Page 4.4

NON-PROGRAMMABLE WITH AUTO-CHANGEOVER - If the thermostat is configured to be a non-programmable thermostat with Auto-Changeover, the following screens will be available by pressing the MODE button

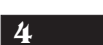

**VENSTAR**<sup>®</sup>

### Select the Mode by Pressing the MODE Button

Heating Only The HEAT setting indicates the temperature the room has to reach before the furnace will turn on to heat the room.

Cooling Only The COOL setting indicates the temperature the room has to reach before the air conditioner will turn on to cool the room.

Heating or Cooling AUTO will automatically select heat or cool based on room temperature demand.

Off OFF indicates both heating and air conditioning systems are turned off.

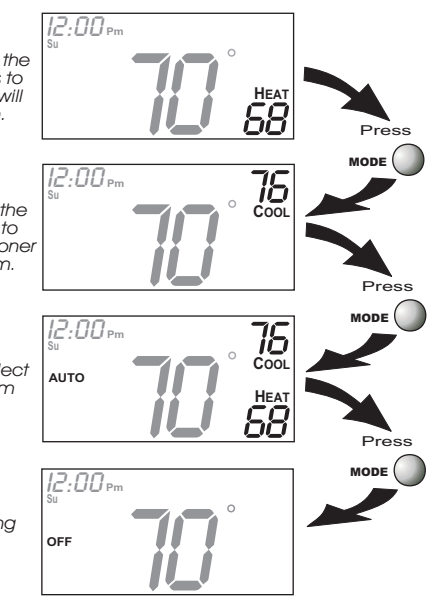

Page 4.5

PROGRAMMABLE WITH MANUAL-CHANGEOVER - If the thermostat is configured to be a programmable thermostat with Manual-Changeover, the following screens will be available by pressing the MODE button. Select the Mode by Pressing the MODE button 4

Heating Only The HEAT setting indicates the temperature the room has to reach before the furnace will turn on to heat the room.

Cooling Only The COOL setting indicates the temperature the room has to reach before the air conditioner will turn on to cool the room.

Time Schedule for Heating Only The HEAT Program On setting will activate the time period program for the heating setpoint ONLY (occupied or unoccupied periods).

Time Schedule for Cooling Only The COOL Program On setting will activate the time period program for the cooling setpoint ONLY (occupied or unoccupied periods).

Off OFF indicates both heating and air conditioning systems are turned off.

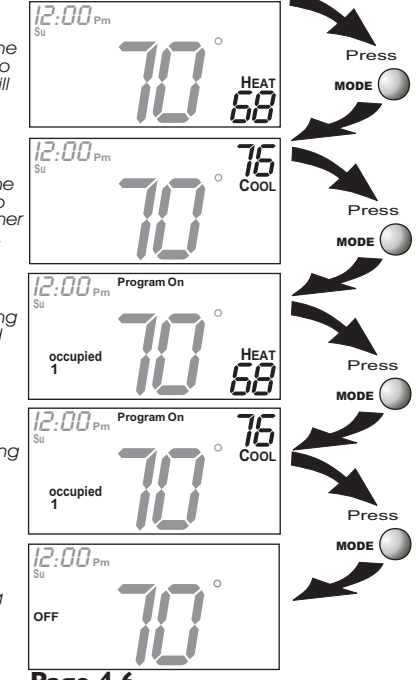

**VENSTAR**<sup>®</sup>

Page 4.6

PROGRAMMABLE WITH AUTO-CHANGEOVER - If the thermostat is configured to be a programmable thermostat with Auto-Changeover, the following screens will be available by pressing the MODE button.

### Select the Mode by Pressing the MODE Button

Heating Only The HEAT setting indicates the temperature the room has to reach before the furnace will turn on to heat the room.

Cooling Only The COOL setting indicates the temperature the room has to reach before the air conditioner will turn on to cool the room.

Heating or Cooling AUTO will automatically select heat or cool based on room temperature demand.

Time Schedule for Heating or Cooling Program On will activate the time period program for the heating and cooling setpoints. (occupied or unoccupied periods)

Off OFF indicates both heating and air conditioning systems are turned off.

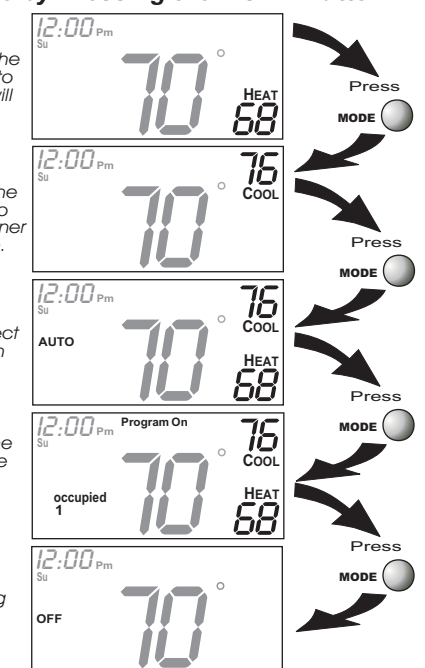

**VENSTAR**<sup>®</sup>

4

Page 4.7

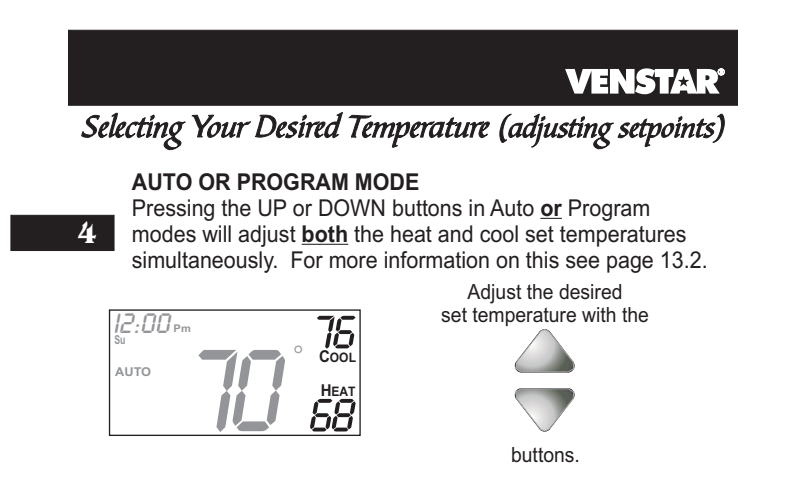

## HEAT OR COOL MODE

Pressing the UP or DOWN buttons in Heat  $\underline{or}$  Cool modes will adjust only the heat  $\underline{or}$  cool set temperature.

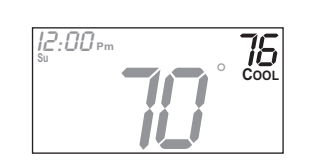

Adjust the desired set temperature with the

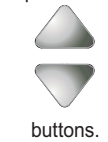

Page 4.8

# **SECTION 5** *Viewing the Temperature and Humidity Sensors*

## **VENSTAR**<sup>®</sup>

## 5

## **Section 5 Contents:**

| Viewing the Outdoor |
|---------------------|
| Temperature5.2      |
| Viewing the Indoor  |
| Humidity5.3         |
|                     |

Page 5.1

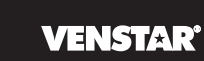

# Viewing the Outdoor Temperature

Requires an outdoor sensor (optional accessory) to be installed (*see page 15.2 for wiring instructions*). To read the temperature from the outdoor sensor, press the PROGRAM and HOLIDAY buttons. The display will then show the current outdoor temperature along with the **5** highest and lowest temperatures for the day.

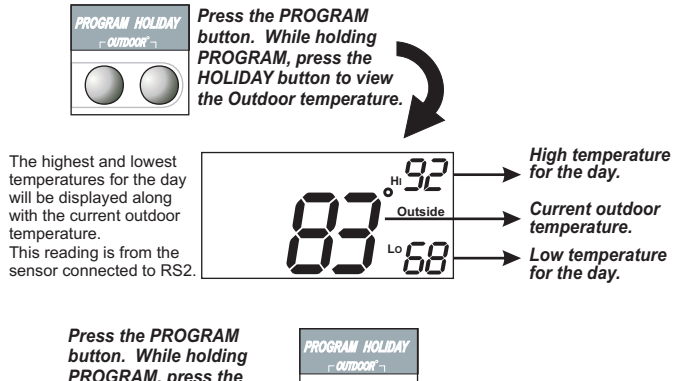

Press the PROGRAM button. While holding PROGRAM, press the HOLIDAY button to leave the Outdoor temperature screen.

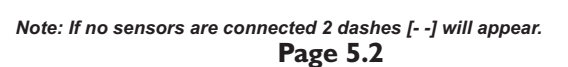

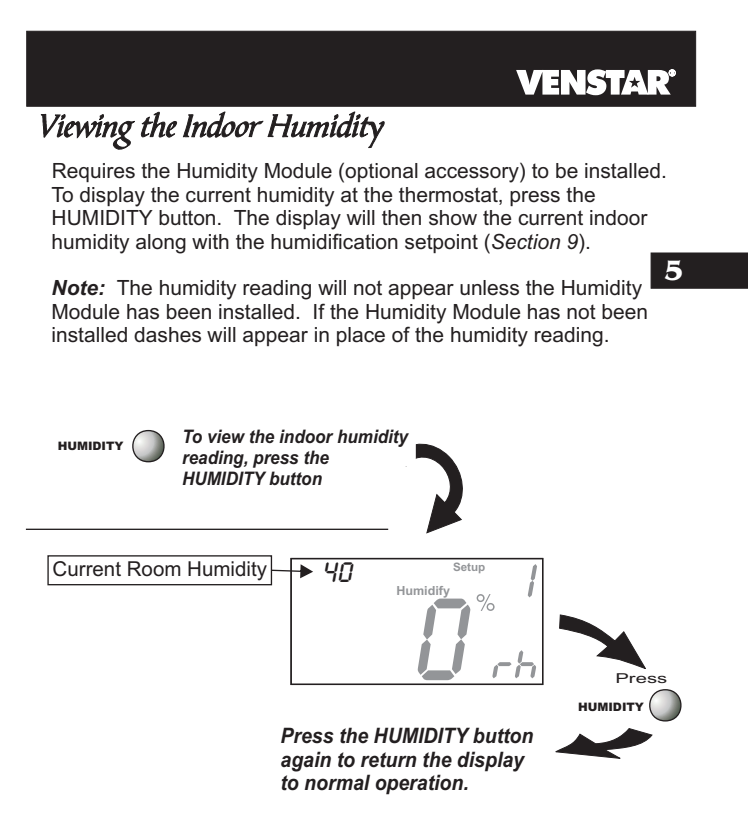

NOTE: Due to variations in environmental conditions, it is not always possible to achieve the desired humidification or dehumidification setpoint.

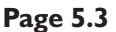

# **SECTION 6** *Programming the Daily Schedule*

## **VENSTAR**<sup>®</sup>

## Section 6 Contents: <sup>6</sup> Programming a Daily

| Programming a Daily       |     |
|---------------------------|-----|
| Schedule                  | 6.2 |
| Override Button Operation | 6.5 |

Page 6.1

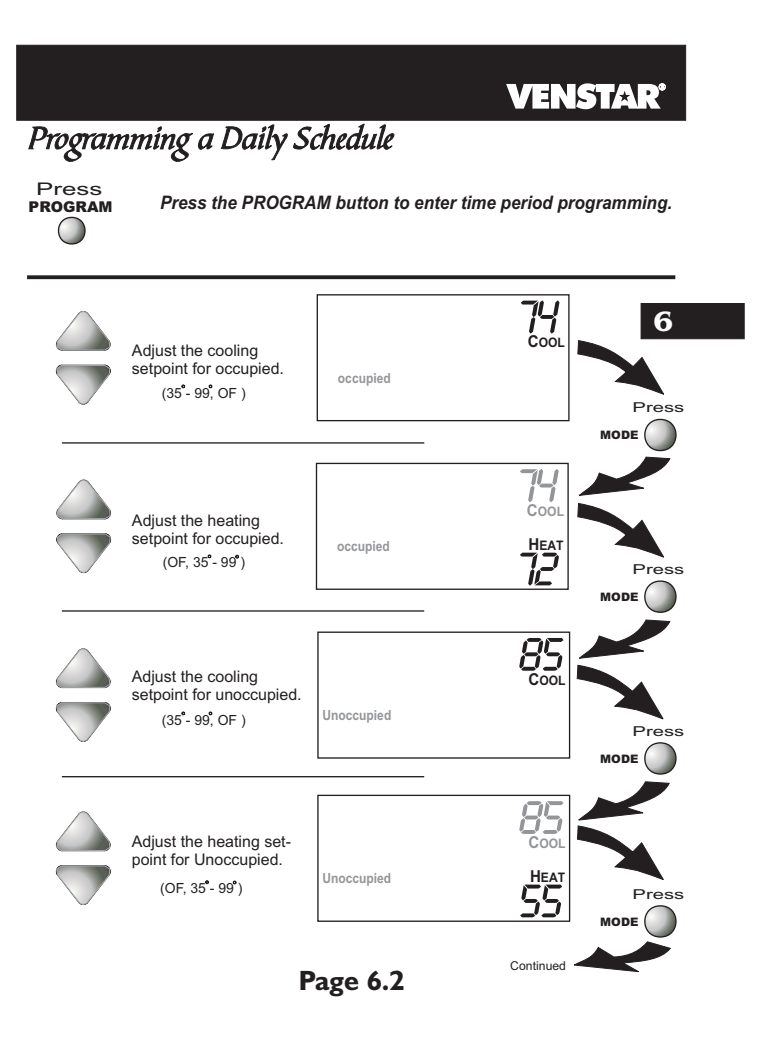

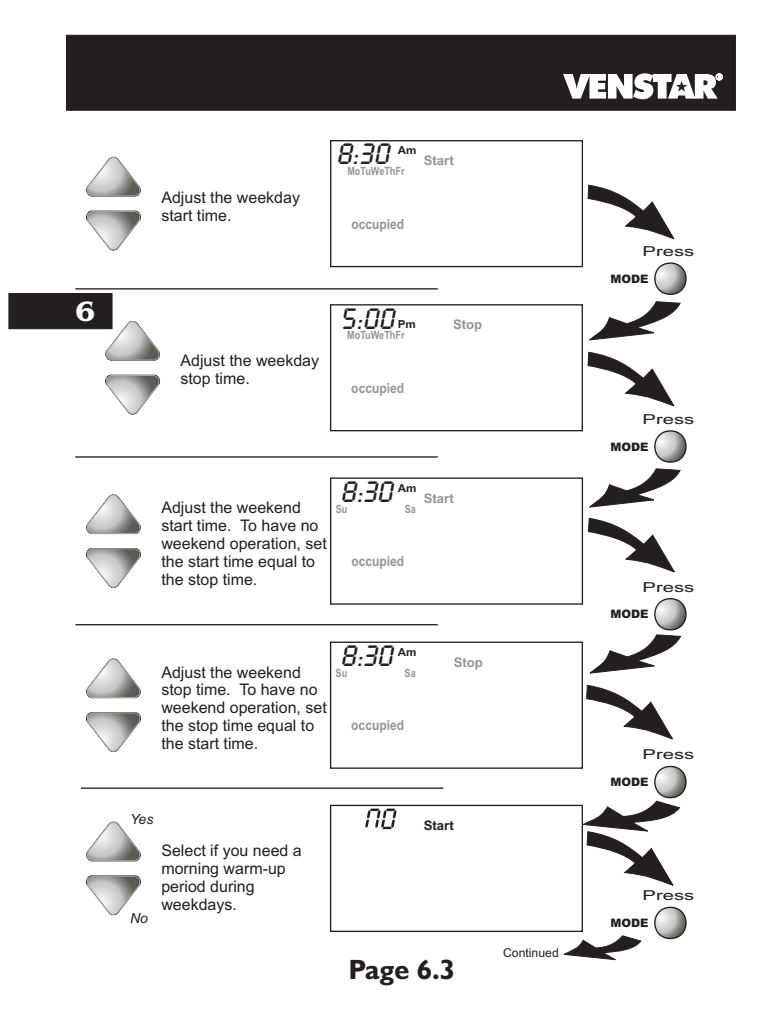

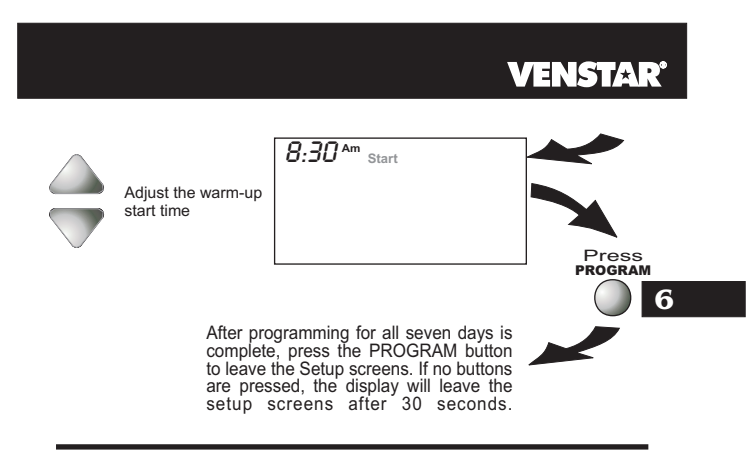

### **PROGRAMMING TIPS**

- The morning warm-up will bring in Occupied setpoints at the selected start time
- Heat & Cool setpoints for Occupied and Unoccupied are the same for every day of the week.
- If the start time is set later in the day than the stop time, the program will run from the start time to midnight and from midnight to the stop time on the same day. For example: 9pm start, 8am stop, on Monday. In this example the program will run from 12am Monday to 8am Monday and again from 9pm Monday to 12am Tuesday.
- Unoccupied Operation: The unoccupied settings take effect at all times when: (1) the program is on and (2) the current time is outside a preset occupied period. For this reason start and stop times are not necessary for unoccupied time periods.
- If the same start and stop times are programmed for an occupied period, then it will run 24 hours.

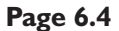

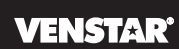

## **Override Button Operation**

### Normal Operation

During school hours pressing the OVERRIDE button will force the thermostat into the Time Schedule comfort settings until the end of the Occupied period. During this Occupied period, the setpoints may be adjusted; however, the adjusted setpoints will not be remembered for the following school day. After this time, the thermostat will bring in energy saving unoccupied setpoints.

**Override Operation** 

6

The OVERRIDE button may be used to interrupt the normal time schedule programming of the thermostat. Override may only be used when the thermostat is running the time schedule, in Program On mode.

**Unoccupied Operation** - During programmed, unoccupied periods, pressing the OVERRIDE button will temporarily force the thermostat into Occupied comfort settings for the number of hours programmed in step #43 on page 18.1. The remaining override time will alternate with the clock (refer to the second display below). Pressing the OVERRIDE button again will cancel the timer, returning the thermostat to the correct time period program for the day.

**Occupied Operation** - To turn off the equipment due to abnormal conditions during school hours, press and hold the OVERRIDE button for five seconds. The equipment will shut off and the heating and cooling setpoints will show 'OF'. If the OVERRIDE button is pressed again, the thermostat will return to Time Schedule comfort settings until the end of the Occupied period.

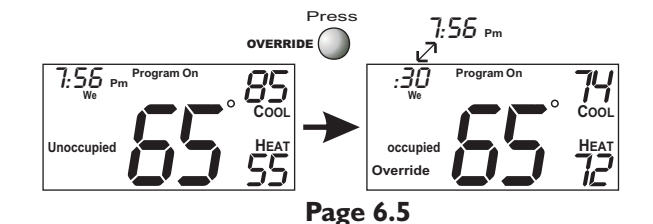

## **SECTION 7** *Programming the Fan Operation*

## **VENSTAR**<sup>°</sup>

## **Section 7 Contents:**

- Using the Fan Button.....7.2
- Smart Fan Operation.....7.2

Page 7.1

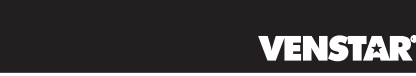

## Using the Fan Button

When the fan is set for automatic operation it will energize any time there is a call for heating or cooling, otherwise the fan will remain off. Pressing the FAN button will energize the fan and display the **FanOn** icon on the thermostat display. To operate the fan in the automatic mode, press the FAN button again and the FanOn icon will disappear.

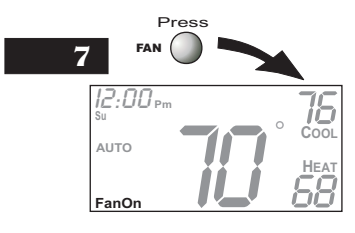

**Fan On** indicates constant fan operation. If Fan On is selected the fan will run continuously at all times, except in Off, and will only run if there is a heating or cooling demand in Unoccupied periods. Pressing the FAN button toggles this feature on or off.

## Smart Fan Operation

This feature allows the fan to run continuously during an occupied time period and automatically de-energize during Unoccupied, except when necessary to heat or cool. To use this feature, place the thermostat in the Program On mode. Next, press the FAN button to display the **FanOn** icon (see below).

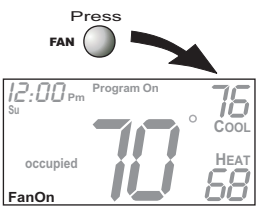

Page 7.2

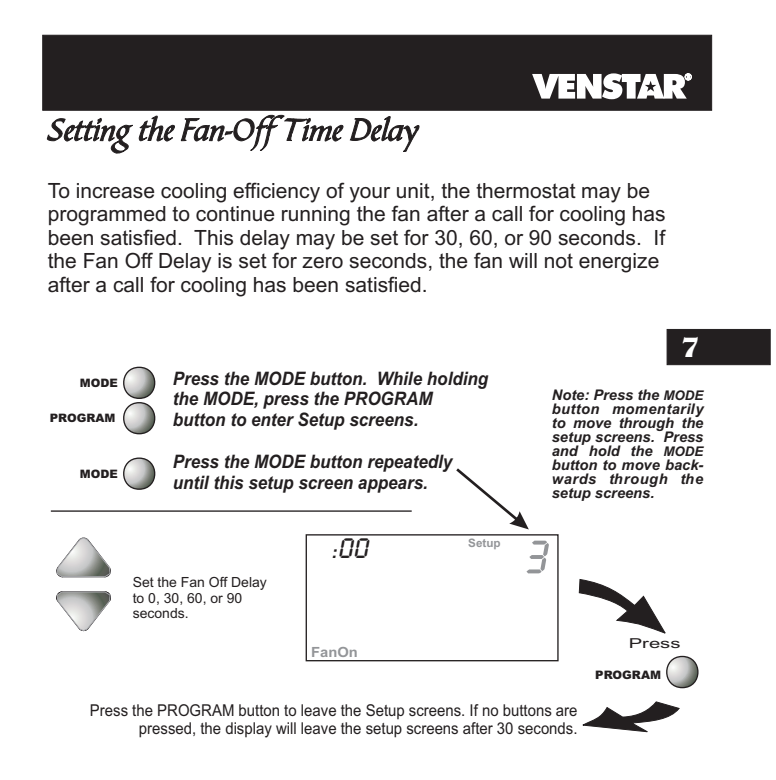

Page 7.3
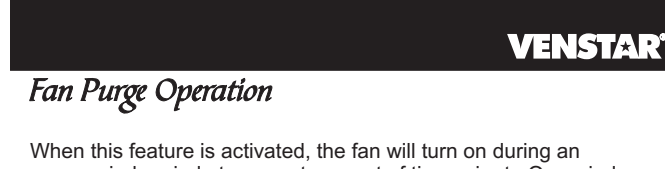

When this feature is activated, the fan will turn on during an unoccupied period at a preset amount of time prior to Occupied. This preoccupancy fan purge timer may be set from zero to three hours, in 15 minute increments. Zero means this feature is turned off.

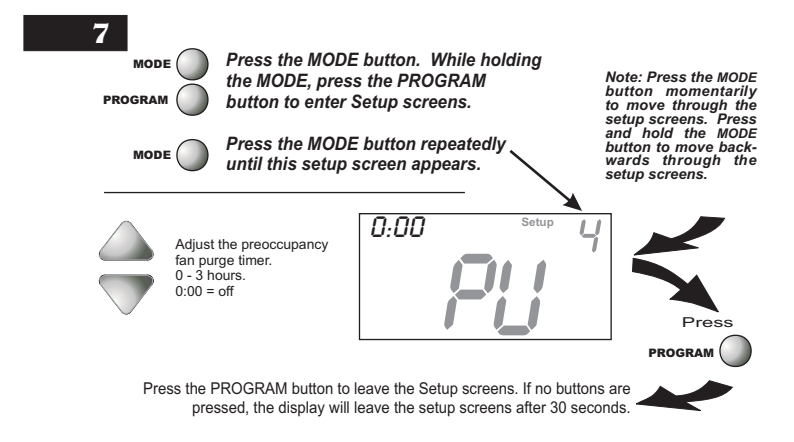

Page 7.4

## SECTION 8 Thermostat Display Options VENSTAR

## **Section 8 Contents:**

| Turning On/Off the         |   |
|----------------------------|---|
| Backlight8.2               | _ |
| Programming the Thermostat |   |
| to Display Temperature in  |   |
| Fahrenheit or Celsius8.2   |   |
| Locking/Unlocking the      |   |
| Keypad8.3                  |   |
| Programming a Security     |   |
| Level8.4                   |   |

Page 8.1

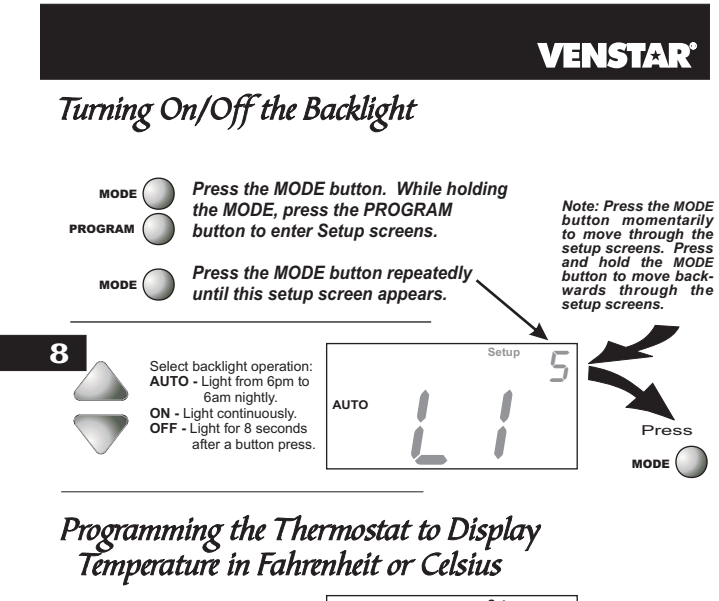

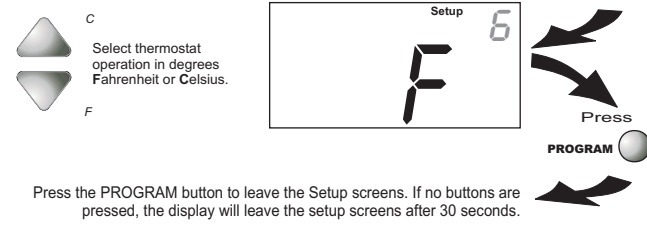

Page 8.2

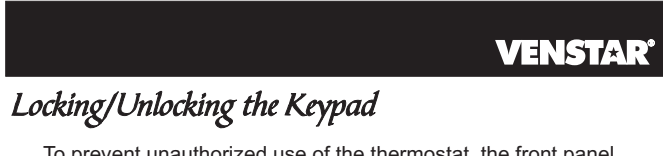

To prevent unauthorized use of the thermostat, the front panel buttons may be disabled. To disable, or 'lock' the keypad, press and hold the MODE button. While holding the MODE button, press the UP and DOWN buttons together. The icon will appear on the display, then release the buttons.

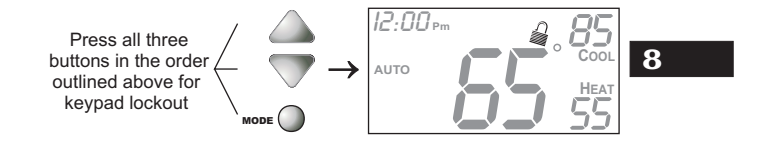

To **unlock** the keypad, press and hold the MODE button. While holding the MODE button, press the UP and DOWN buttons together. The icon will disappear from the display, then release the buttons.

Page 8.3

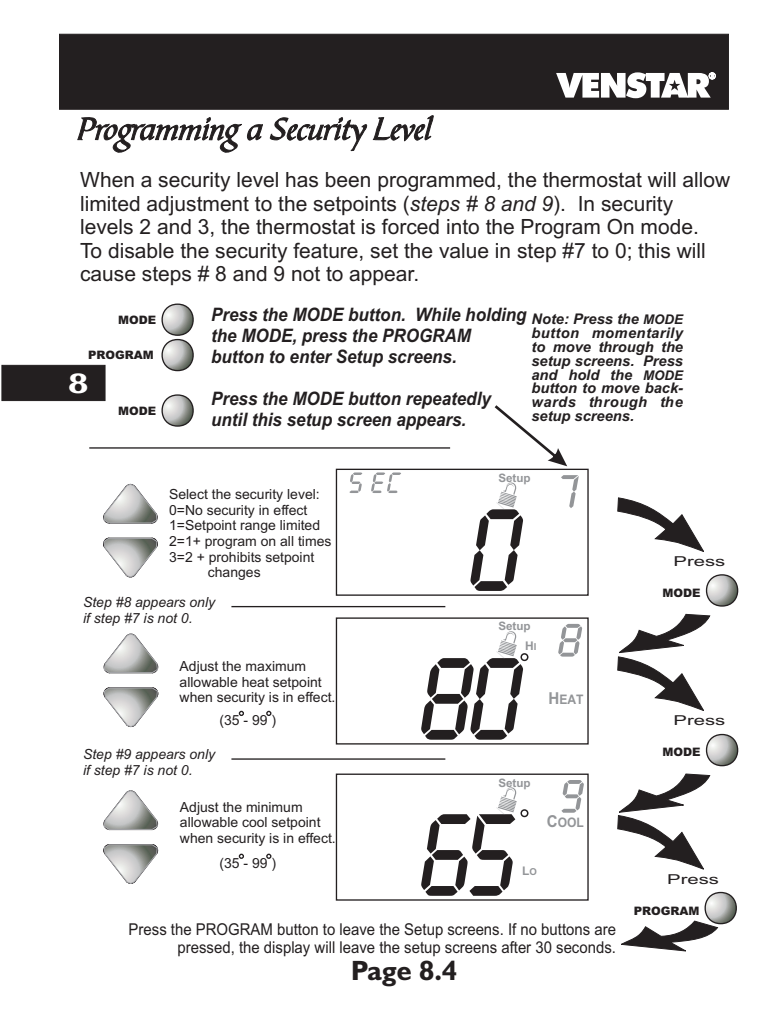

#### **SECTION 9** Humidification

### **VENSTAR**<sup>®</sup>

### **Section 9 Contents:**

Installing the Humidity Module......9.2 • Setting a Thermostat Jumper 9 for Humidity Operation......9.3 Adjusting the Humidification Setpoint......9.4

NOTE: The humidification functions described in this section will only be available if a Humidity Module has been properly installed.

**Disclaimer:** The manufacturer of this thermostat cannot be liable for misinstallation, improper connection or improper programming of the humidity functions of this thermostat that may result in water damage or mold growth.

Additionally, the manufacturer of this thermostat is not responsible Additionally, the manufacturer of this thermostat is not responsible for the fitness of the humidifier and/or installation of said humidifier connected to this thermostat. Furthermore, the maintenance of the humidifier components, including but not limited to, the filters and pads are not the responsibility of the thermostat manufacturer.

The Humidifier Service icon is only a suggestive reminder and should not take the place of the humidifier manufacturer's required maintenance requirements and schedule.

Page 9.1

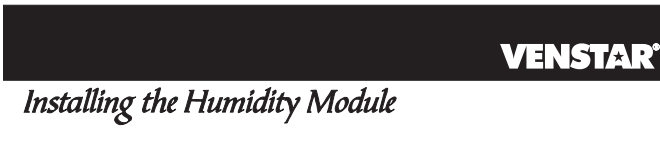

To install the Humidity Module the thermostat must be detached from the back plate. Plug the Humidity Module into the Humidity Module connector as shown in Figure 2 below. Follow the detailed instructions included with the Humidity Module accessory. Once the Humidity Module has been installed, you must adjust the Humidity jumper setting to HUM as shown in Figure 1 below. This will allow you to access the humidification and dehumidification setup steps.

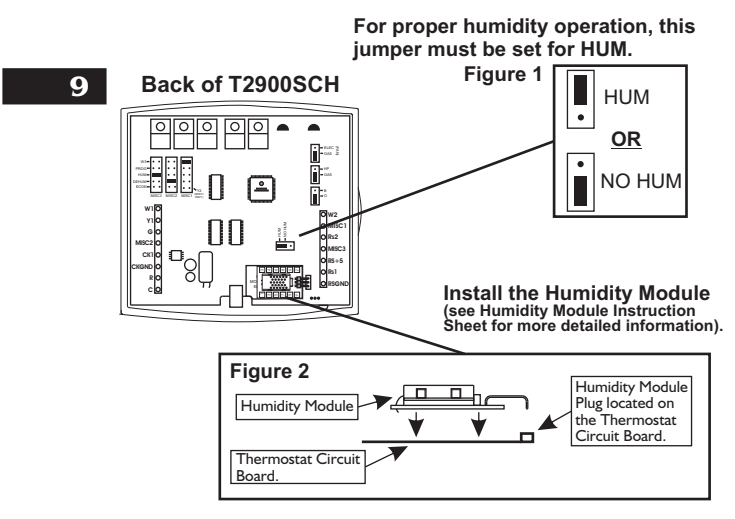

Page 9.2

9

## Setting a Thermostat Jumper for Humidity Operation

To control a MISC output for humidification, place the MISC1, MISC2, or MISC3 jumper on the terminal labeled HUM (*see diagram below*). This will supply 24VAC to the selected MISC terminal based on the humidification programming in the following pages. Only one of the three outputs (MISC1, MISC2, or MISC3) is required to have this jumper. *For more information regarding the MISC1, MISC2, and MISC3 outputs, please see section 21.* 

In the diagram below, the MISC3 jumper has been set for HUM (humidify) operation.

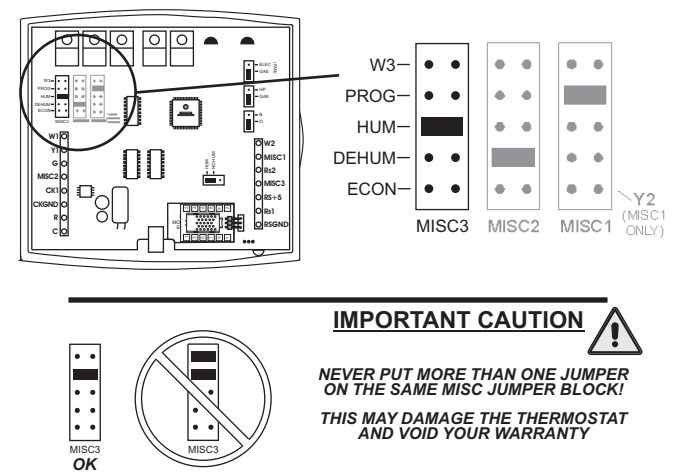

Page 9.3

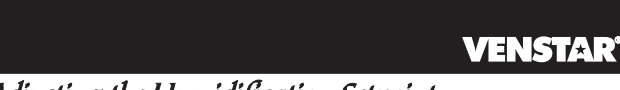

## Adjusting the Humidification Setpoint

If your HVAC unit is equipped with a humidification system and the Humidity Module has been installed, the thermostat will provide power to the appropriate terminal on the backplate of the thermostat when the humidity in the building falls below the setpoint you have chosen. The value for this setpoint ranges from 0% to 60%.

NOTE: Due to variations in environmental conditions, it is not always possible to achieve the desired humidification or dehumidification setpoint.

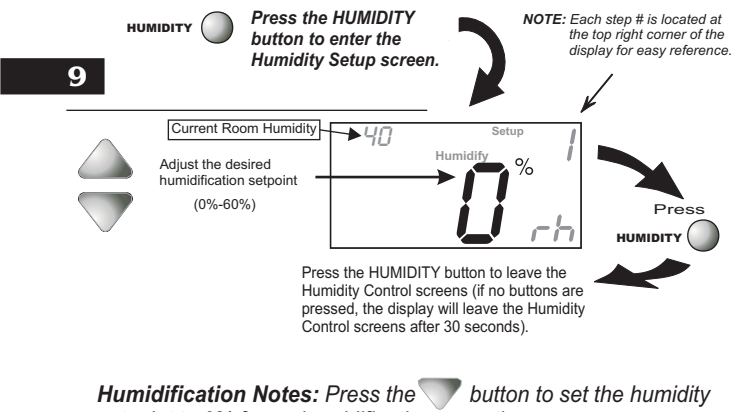

setpoint to 0% for no humidification operation.

You cannot set the dehumidify setpoint any lower than the humidify setpoint; a 5% differential is forced between the humidify and dehumidify setpoints.

Page 9.4

## **SECTION 10**– Dehumidification

## **VENSTAR**

## **Section 10 Contents:**

| Configuring a Thermostat Output   |
|-----------------------------------|
| Jumper for Dehumidification       |
| Operation10.2                     |
| Adjusting the Dehumidification 10 |
| Setpoint10.3                      |
| Using Your Air Conditioner        |
| to Dehumidify10.4                 |
| Using the Reheat                  |
| Function10.5                      |
| Using the DEHUM                   |
| Terminal10.6                      |

NOTE: The dehumidification functions described in this section will only be available if a Humidity Module has been properly installed. For instructions on installing the Humidity Module please see page 9.2.

Page 10.1

## *Setting a Thermostat Jumper for Dehumidification Operation*

To control a MISC output for dehumidification, install the Humidity Module and place the Humidity Jumper on HUM (see page 9.2). Then place the MISC1, MISC2, or MISC3 jumper on the terminal labeled DEHUM (see diagram below). This will supply 24VAC to the selected MISC terminal based on the programming in the following pages. Only one of the three outputs (MISC1, MISC2, or MISC3) is required to have a jumper. For more information regarding the MISC1, MISC2, and MISC3 outputs, please see section 21.

**10** In the diagram below, the MISC2 jumper has been set for DEHUM (dehumidification) operation.

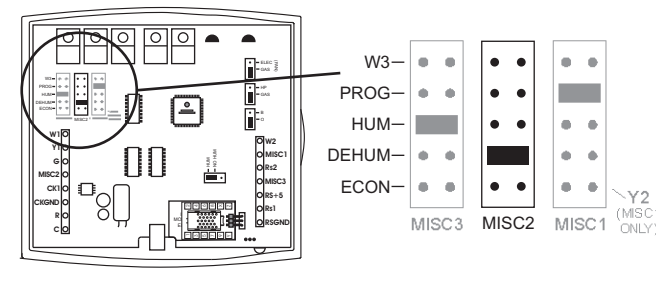

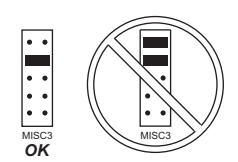

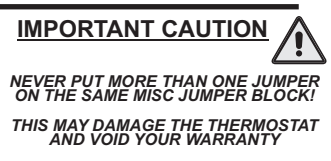

Page 10.2

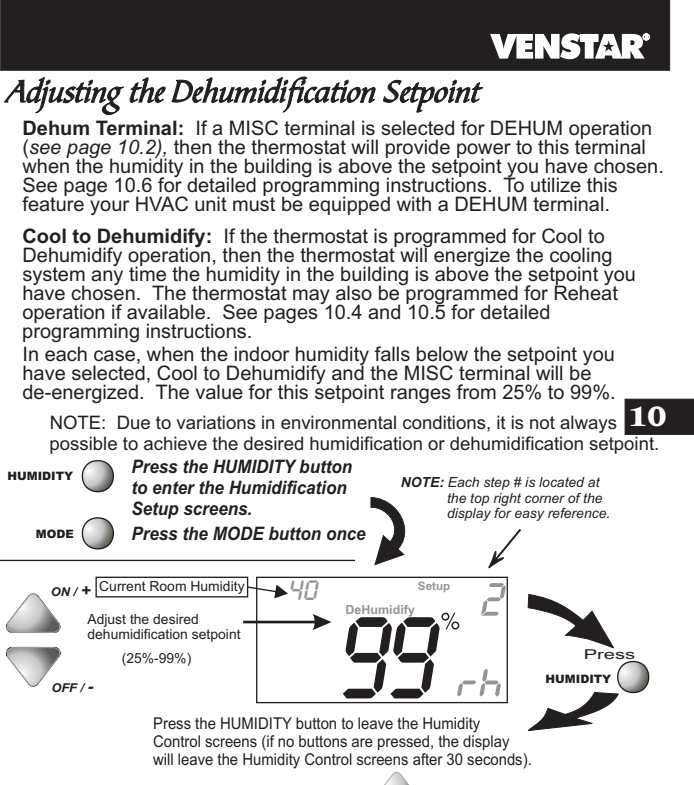

**Dehumidification Notes:** Press the button to set the dehumidification setpoint to 99% for no dehumidification operation.

This will lockout Advanced Setup steps 10, 11, and 12 (see pages 10.4 - 10.5).

You cannot set the dehumidify setpoint any lower than the humidify setpoint; a 5% differential is forced between the humidify and dehumidify setpoints.

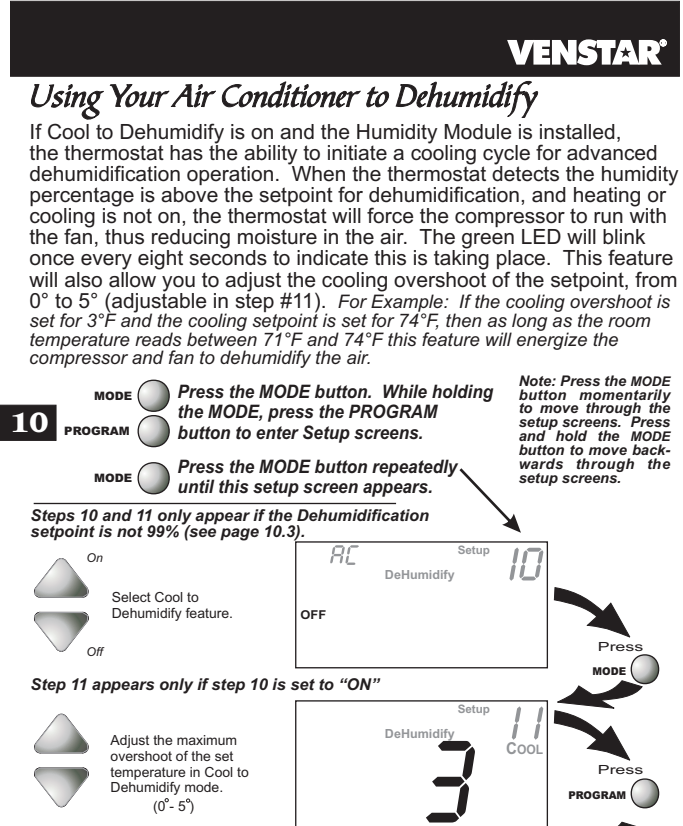

Press the PROGRAM button to leave the Setup screens. If no buttons are pressed, the display will leave the setup screens after 30 seconds.

**Dehumidification Notes:** The thermostat must be in the Cool, Auto, or Program On mode for the Cool to Dehumidify feature to be available.

Page 10.4

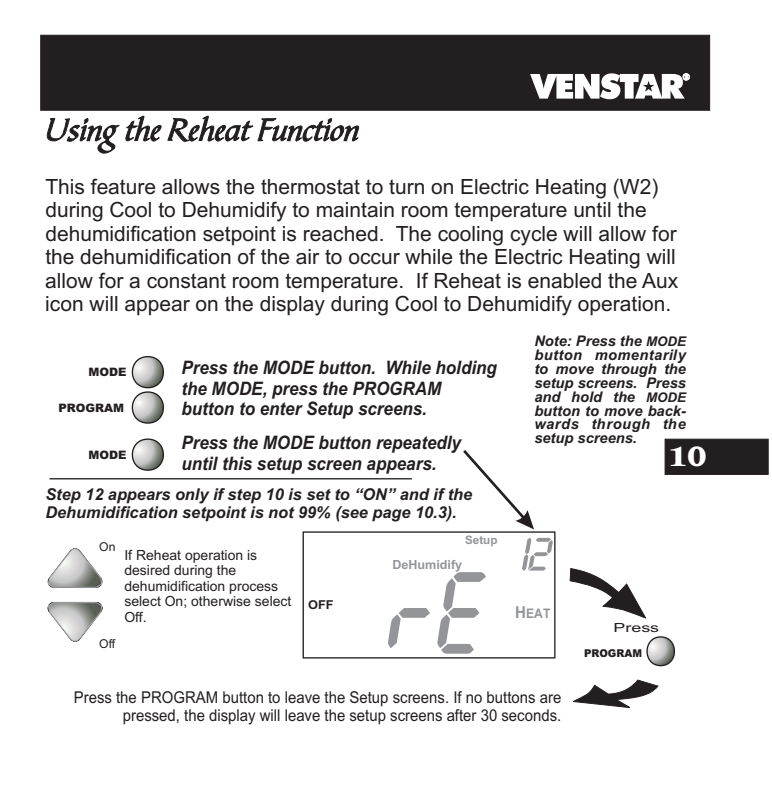

**Dehumidification Notes:** Reheat is only available if Cool to Dehumidify has been set to ON in step #10 (see page 10.4).

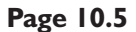

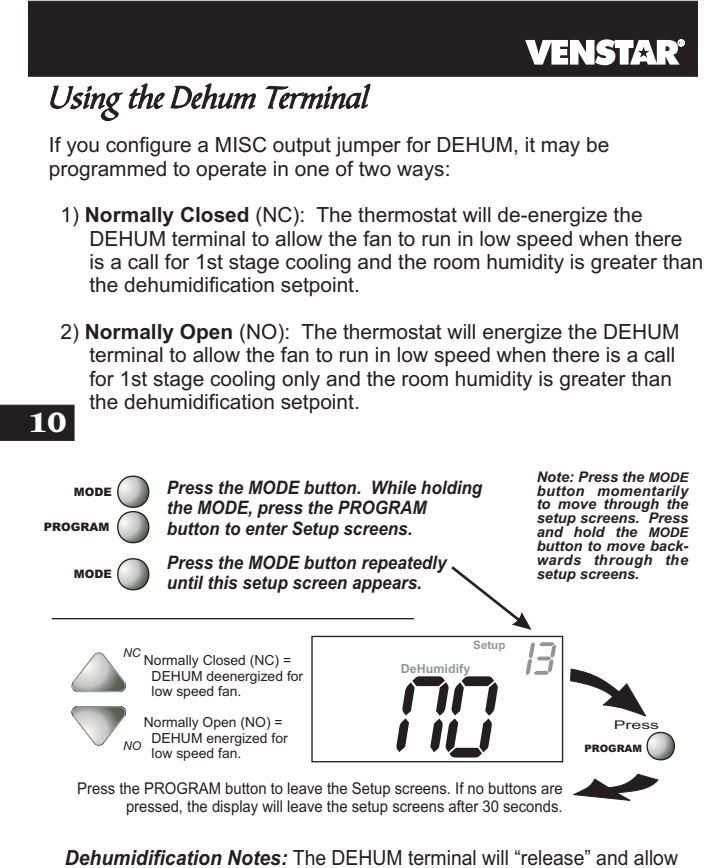

**Dehumidification Notes:** The DEHUM terminal will "release" and allow the fan to operate normally if there is call for 2nd stage cooling or if the call for Cooling and/or Cool to Dehumidify has been satisfied.

Page 10.6

## SECTION 11 Viewing Equipment Run-Times VENSTAR

## **Section 11 Contents:**

| 11.2   |
|--------|
|        |
| 11.3   |
| 11     |
| 11.4   |
|        |
| . 11.5 |
|        |
| 11.6   |
|        |

Page 11.1

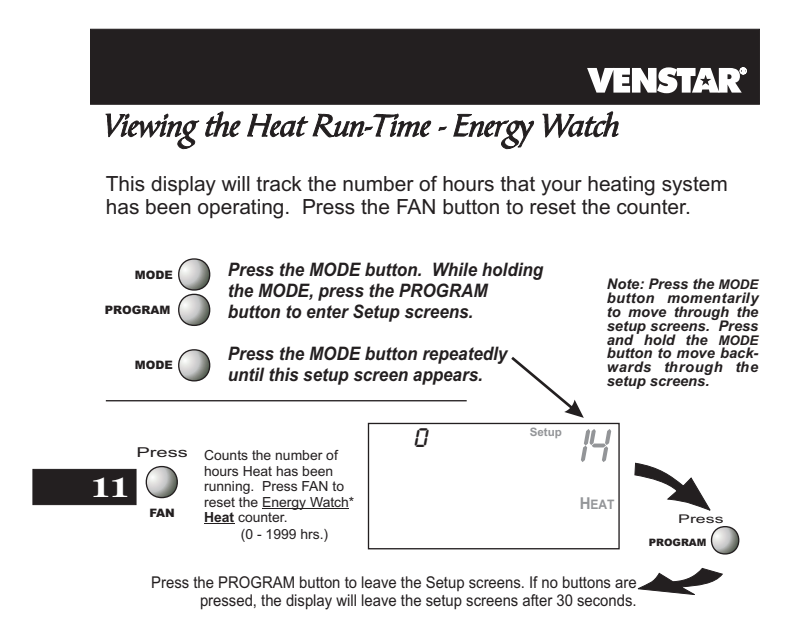

\* Energy Watch: This feature enables you to closely monitor your energy usage by keeping track of the number of hours your heating system has been operating.

Page 11.2

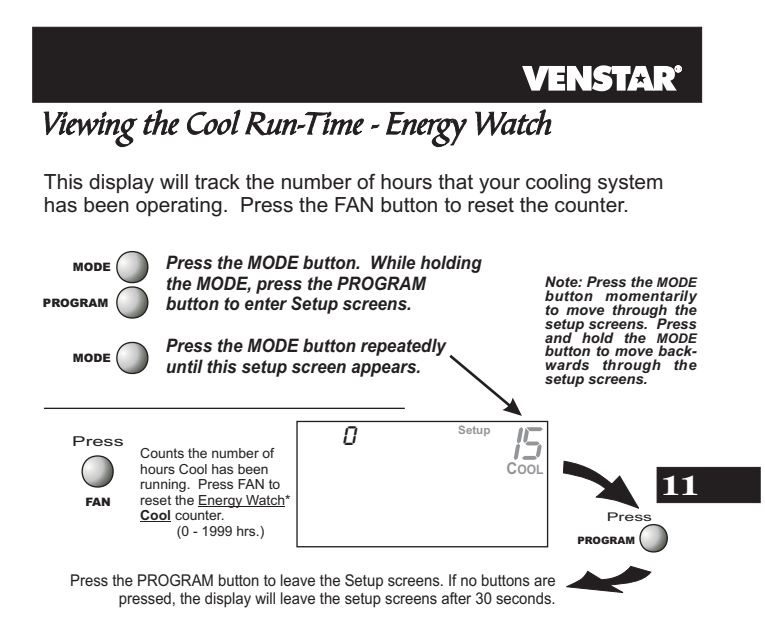

\* Energy Watch: This feature enables you to closely monitor your energy usage by keeping track of the number of hours your cooling system has been operating.

Page 11.3

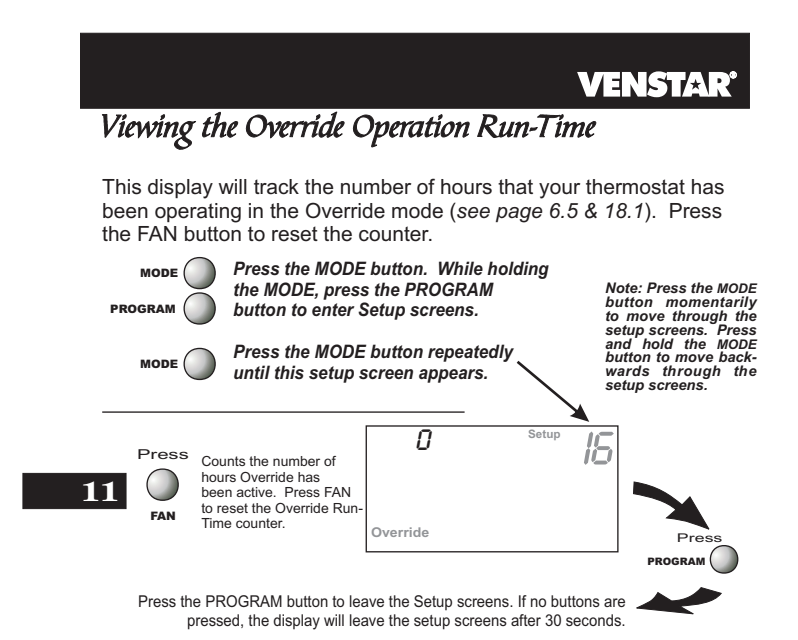

Page 11.4

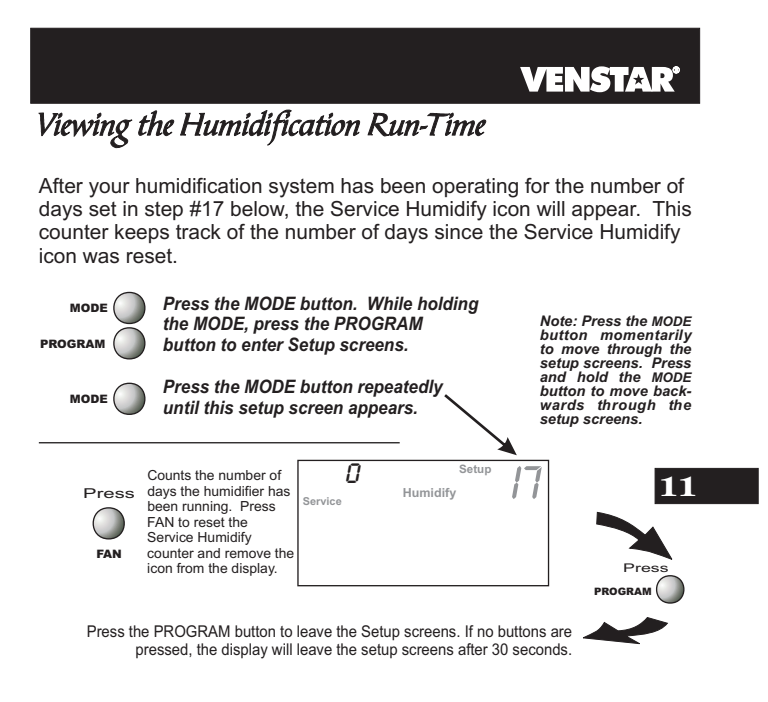

Page 11.5

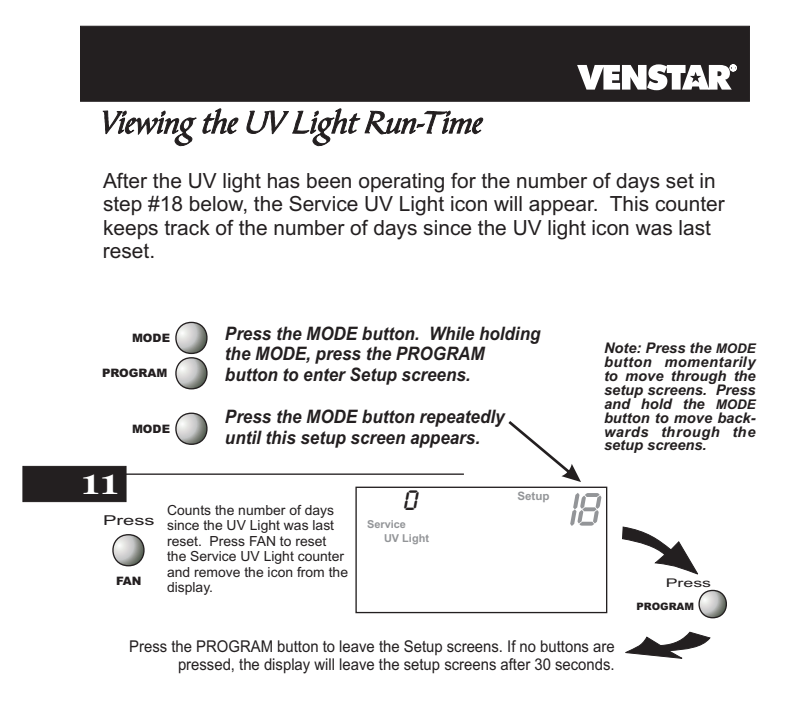

Page 11.6

## **SECTION 12** *Electric Heat and Heat Pump Operation*

#### VENSTAR

## Section 12 Contents:

- Viewing the Heat Pump and Reversing Valve Jumper Setting......12.2
- Viewing the Electric Heat Jumper Setting......12.3
- Using Emergency Heat.....12.4

12

Page 12.1

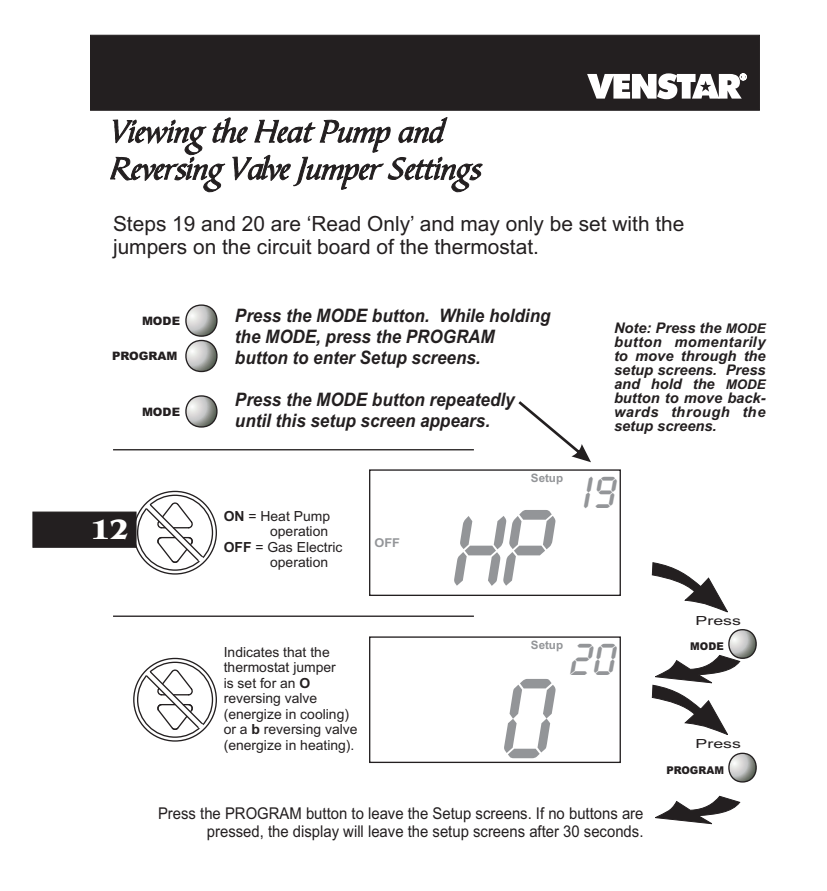

Page 12.2

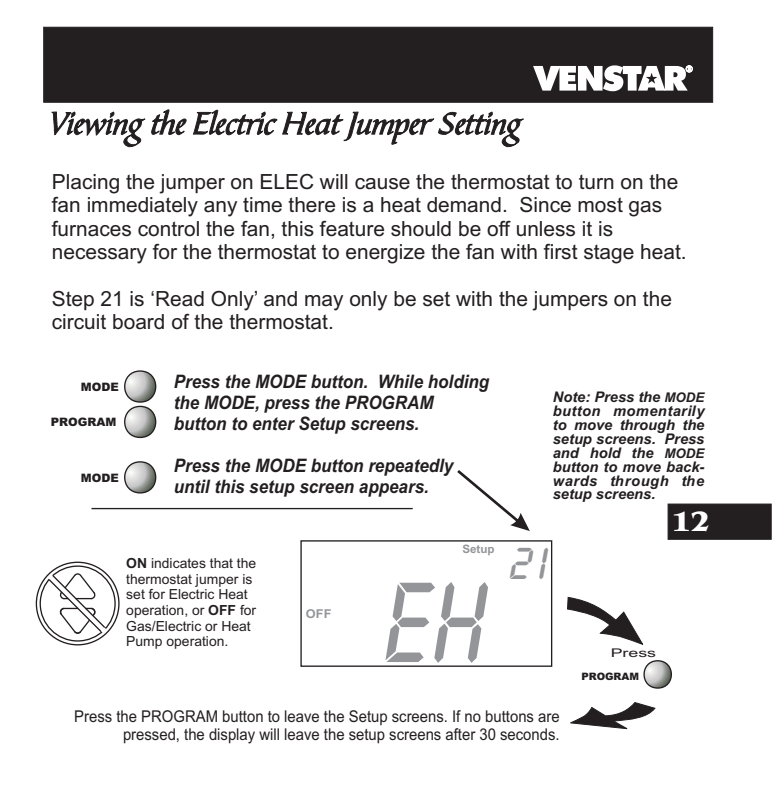

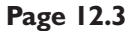

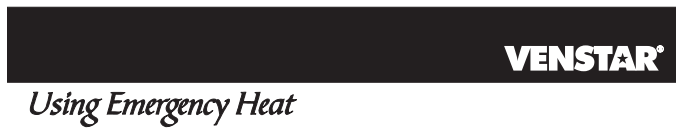

**ENTER EMERGENCY HEAT:** Only available if you have a Heat Pump installed. To initiate the Emergency Heat feature, press the FAN button. While holding the FAN button press the UP button. The Cool setpoint display will read 'EH' (emergency heat).

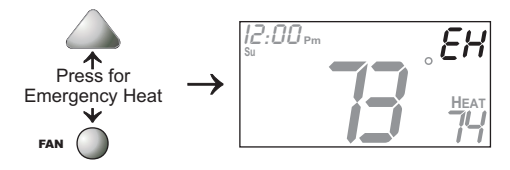

12

**OPERATION:** During Emergency Heat operation the thermostat will turn on the fan and the 2nd stage of heat when there is a demand for heat. Also during Emergency Heat the 1st stage of heating or cooling will be unavailable.

**EXIT EMERGENCY HEAT:** Follow the same steps as entering Emergency Heat by pressing the FAN and UP buttons. During Emergency Heat, only OFF and HEAT modes are available by pressing the MODE button.

#### Page 12.4

# 

## **VENSTAR**

## **Section 13 Contents:**

| Adjusting the Heat/Cool                      |   |
|----------------------------------------------|---|
| Differential13.2                             |   |
| Adjusting the Cycles                         |   |
| Per Hour13.3                                 |   |
| • Adjusting the Deadband13.4                 |   |
| <ul> <li>Adjusting the Minutes of</li> </ul> | 3 |
| Run-Time Before the                          |   |
| Next Stage13.6                               |   |
| Selecting 2nd Stage Turn                     |   |
| Off Temperature13.7                          |   |

Page 13.1

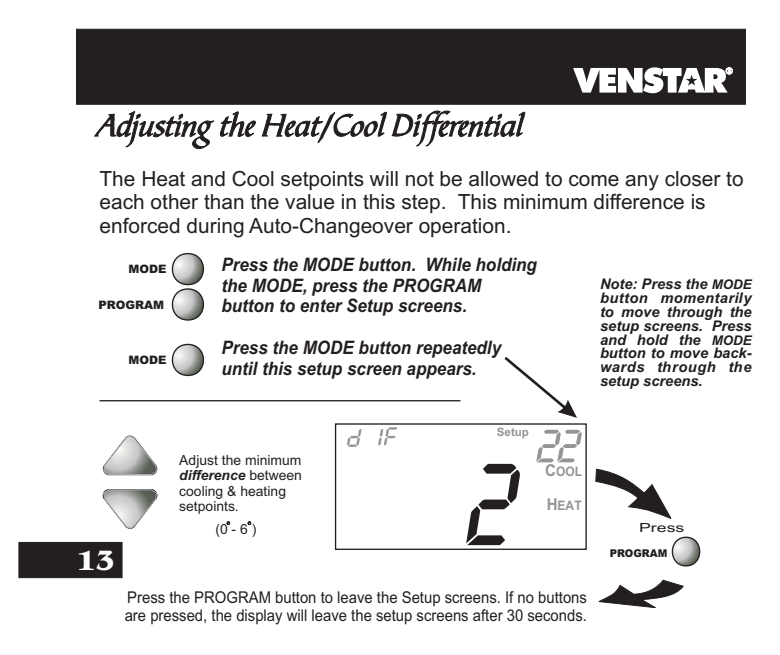

**Note:** To increase the spread between the heating and cooling setpoints, press the MODE button until only the heat setpoint is displayed. Adjust the desired setpoint. Wait two seconds after adjusting the set point so the thermostat can accept the change. Press the MODE button until only the cool setpoint is displayed. Adjust the desired setpoint. Wait two seconds after adjusting the set point so the thermostat can accept the change. Press the MODE button until only the cool setpoint is displayed. Adjust the desired setpoint. Wait two seconds after adjusting the set point so the thermostat can accept the change. Press the MODE button again to enter the Auto-Changeover mode where both the heat and cool setpoints are displayed.

Page 13.2

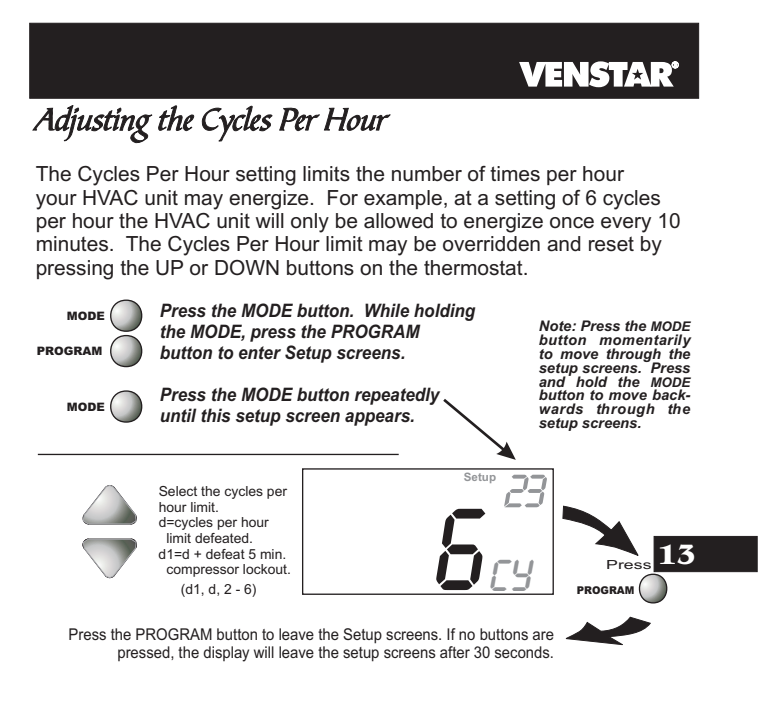

Page 13.3

## Adjusting the Deadband

MULTI-STAGE OPERATION - Controls up to three Heat and two Cool stages.

The 2nd Stage of heat or cool is turned on when:

(A) The 1st Stage has been on for the time required (step #27, page 13.6). It is adjustable from 0-60 minutes and the default is two minutes.

#### And

(B) The temperature spread from the setpoint is equal to or greater than: the setpoint plus the 1st stage deadband (step #24, next page), plus the 2nd stage deadband (step #25, next page). This 2nd stage deadband is adjustable from 0-10 degrees and the default is two degrees.

- The **3rd Stage** of Heat is turned on when: (A) The 2nd stage has been on for the time required (*step #28, page 13.6*). It is adjustable from 0-60 minutes and the default is two minutes.
- And
- 13 (B) The temperature from the setpoint is equal to or greater than: the setpoint plus the 1st stage deadband (step #24, next page), plus the 2nd stage deadband (step #25, next page) plus the 3rd stage deadband (step #26, next page). This 3rd stage deadband is adjustable from 0-10 degrees and the default is two degrees.

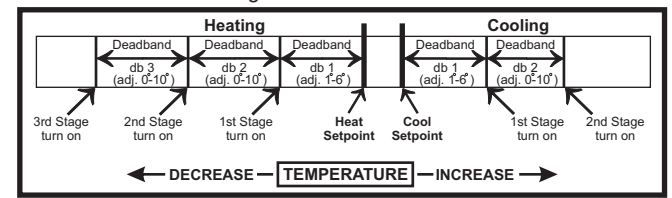

The above figure assumes the minimum on time for the prior stage has been met to allow the next stage to turn on, once the deadbands have been exceeded.

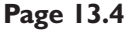

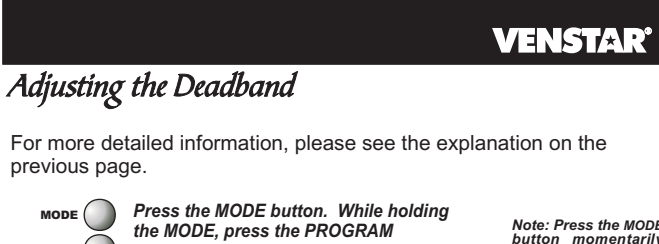

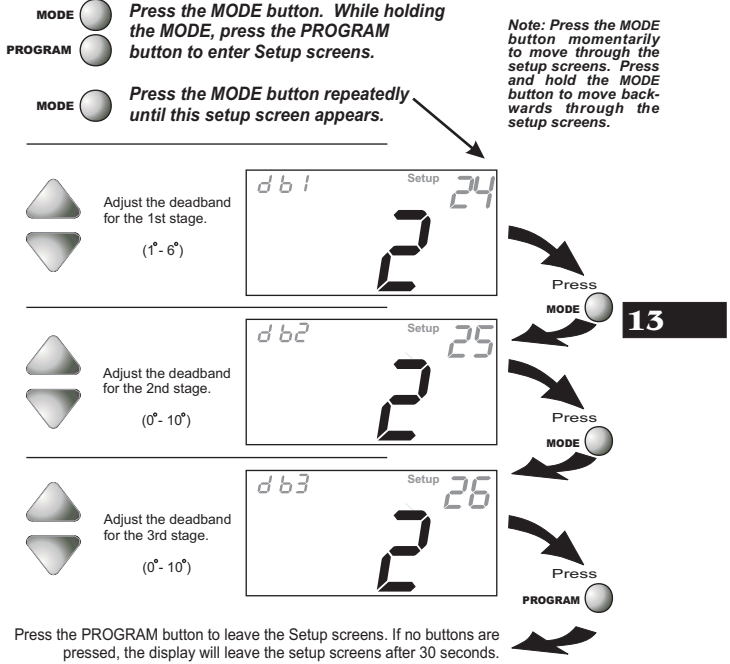

Page 13.5

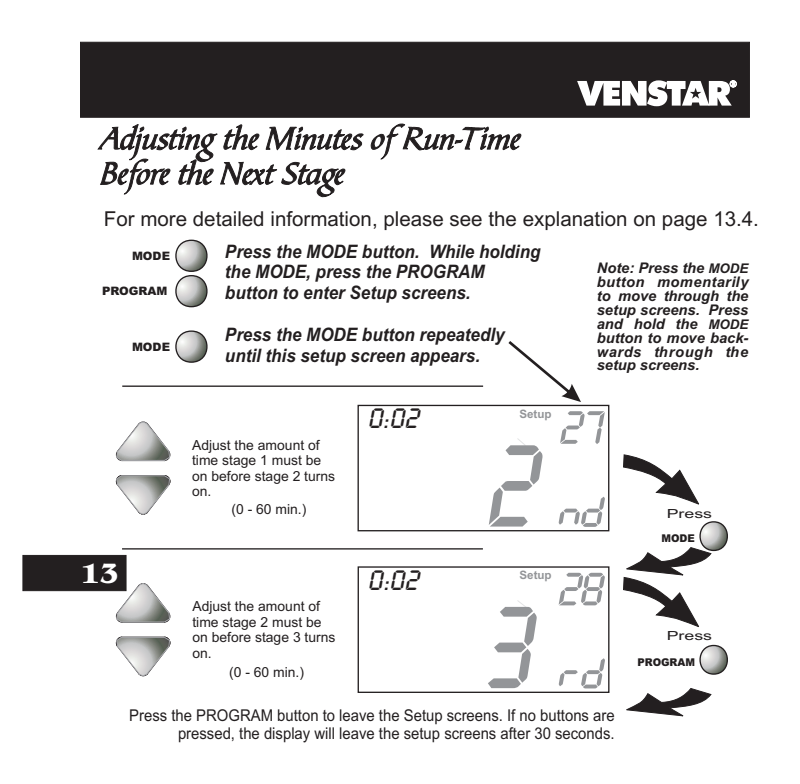

Page 13.6

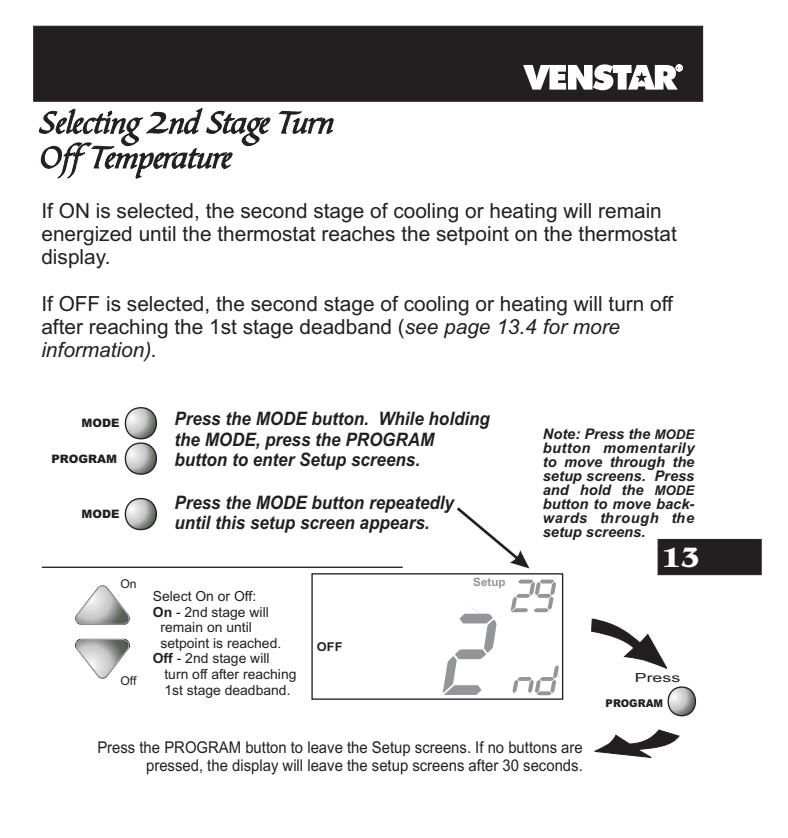

Page 13.7

## SECTION 14-Using the Programmable Output VENSTAR®

## **Section 14 Contents:**

- Configuring a Thermostat Output Jumper for Programmable Output Operation......14.2
- Time-Based Control of the Programmable Output......14.3
- Temperature-Based Control of the Programmable Output.....14.6
- **14** Internet/Phone Control of the Programmable Output......14.7

Page 14.1

### Setting a Thermostat Jumper for Programmable Output Operation

To control one of the MISC outputs using time, temperature, or Internet/phone based operation, place the MISC1, or MISC2, or MISC3 jumper on the terminal labeled PROG (see diagram below). This extra output will supply 24VAC to the selected MISC terminal based on the programming described in the following pages. Only one of the three outputs (MISC1, MISC2, or MISC3) is required to have this jumper. For more information regarding the MISC1, MISC2, and MISC3 outputs, please see section 21.

In the diagram below, the MISC1 jumper has been set for PROG operation.

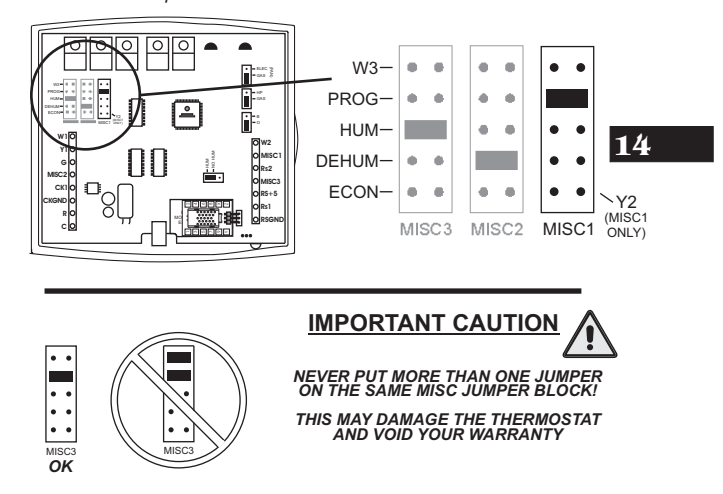

Page 14.2

## *Time-Based Control of the Programmable Output*

To operate one of the MISC outputs using time-based operation, set Advanced Setup step #30 (*below*) for Time l3:88. This extra output will supply 24VAC to the selected MISC terminal, which is especially useful for devices that require a start and stop time. Refer to page 14.4 - 14.5 for more details on programming this output.

Possible TIME scenarios:

- 1) An exterior lighting system that needs to be energized every day between the hours of 8pm and 1am.
- 2) A sprinkler system that needs to be energized every day between the hours of 2am and 4am.

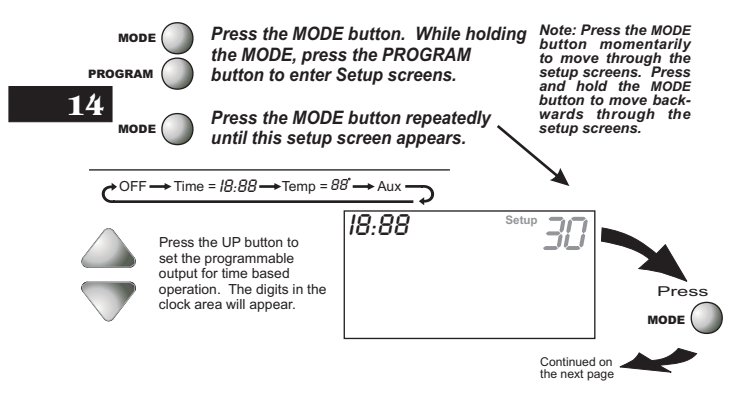

Page 14.3

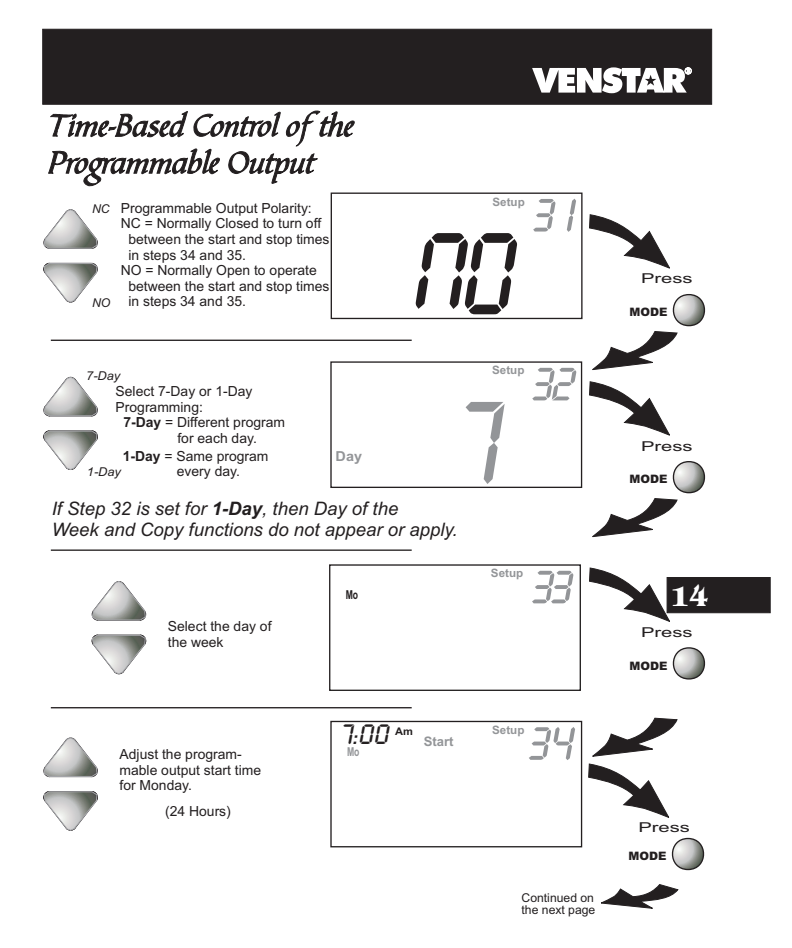

Page 14.4
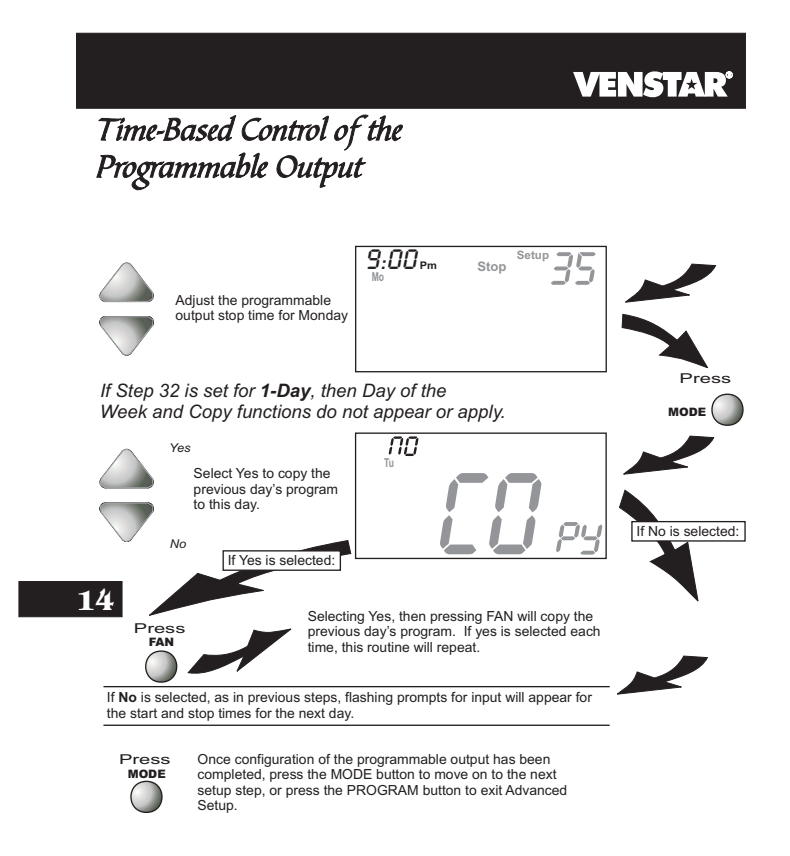

Page 14.5

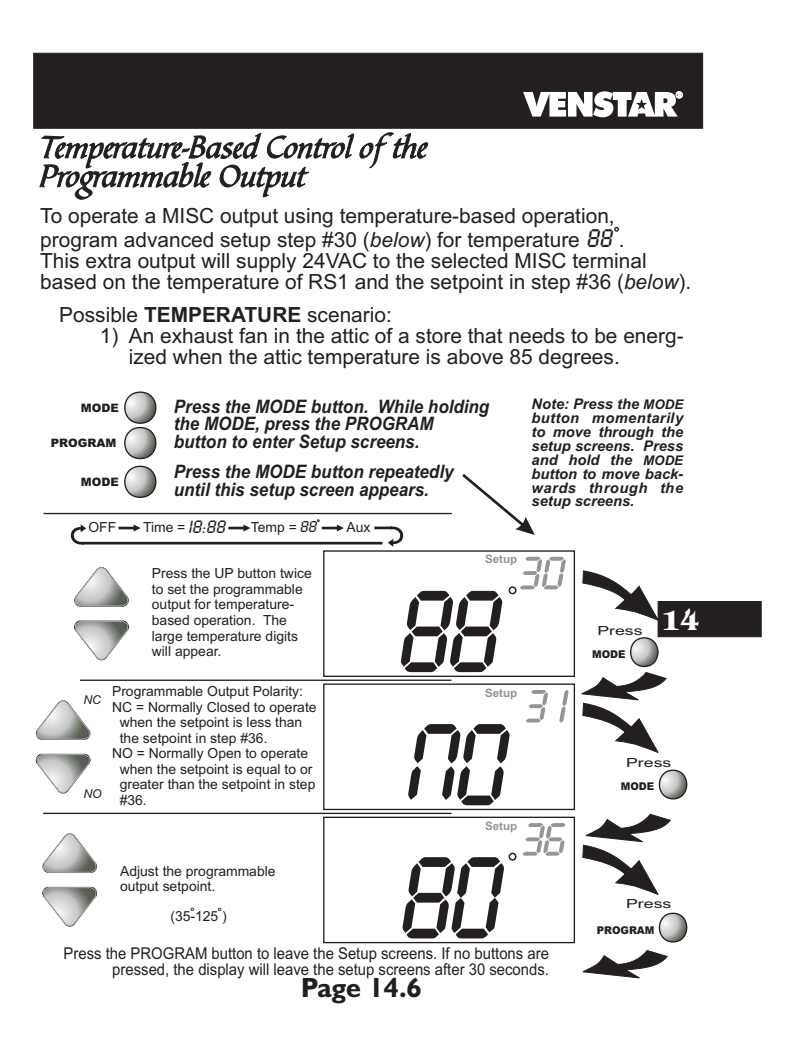

# VENSTAR

# Internet/Phone Control of the Programmable Output

To operate a MISC output using Internet/phone-based operation, program advanced setup step #30 for Aux (*below*). This terminal is especially useful for devices that can be energized via the Internet. Telephone control may also be available when the thermostat is connected to the Internet.

Possible **REMOTE** scenarios:

- Arm the alarm system in your building after you have left for the day.
  - 2) Turn off your sign lights after arriving home.
  - 3) Turn on your interior lights while you're closed.

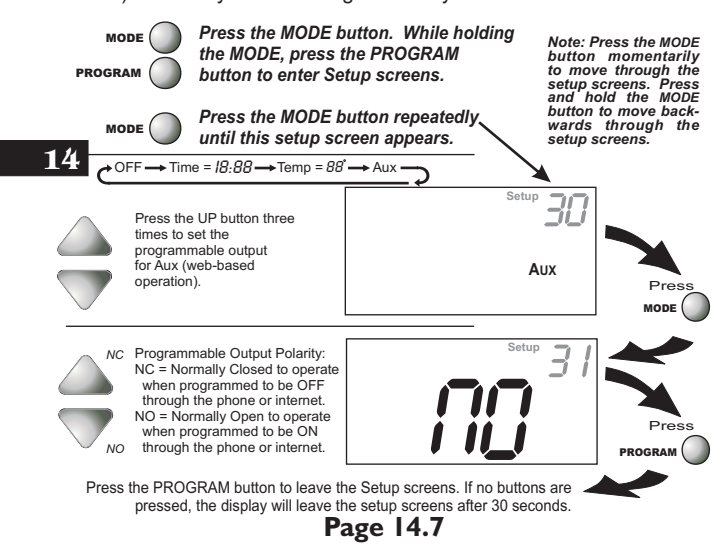

# **SECTION 15** *Programming Remote Sensor Operation*

#### **VENSTAR**<sup>°</sup>

### **Section 15 Contents:**

Page 15.1

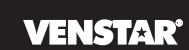

#### Installing the Remote Sensors

The Remote Sensor measures indoor air temperature and sends this information to the thermostat; it measures temperature with a range of  $32^{\circ}$  to  $99^{\circ}$  F.

The Remote Sensor is equipped with an OVERRIDE button which will place the thermostat into the override mode for up to four hours (*see page 6.5 & 18.1*).

The Remote Sensor should be connected to the thermostat using solid conductor CAT 5, CAT 5e, or CAT 6 type network communication cable. This is an unshielded cable with four twisted pairs of 24 gauge solid wire; *DO NOT use stranded cable*. The cable length should not exceed 250 feet. If less than 75 feet of cable is required to connect the thermostat to the Remote Sensor, a three conductor thermostat cable (18-24 gauge) may be used; this cable is NOT suitable for any length greater than 75 feet.

IMPORTANT: Do no use shielded wire. Do not run sensor wiring in the same conduit as the 24VAC thermostat wiring. Electrical interference may cause the sensor to give incorrect temperature readings.

**15** With the T2900SCH thermostat, you can connect up to eight wired remote sensors. Each of these sensors must be wired in a linear or daisy chain fashion; do not use stub connections or form a star Network. The thermostat must be wired to the first remote sensor, which is then wired to the second remote sensor, which is then wired to the third remote sensor, and so on.

See the Remote Sensor instructions for further details.

Page 15.2

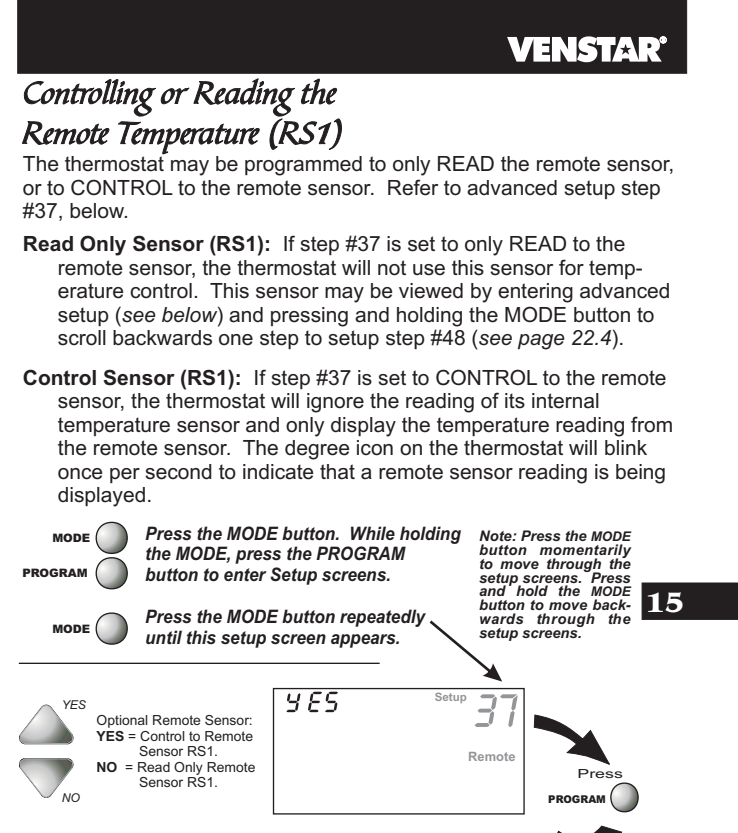

Press the PROGRAM button to leave the Setup screens. If no buttons are pressed, the display will leave the setup screens after 30 seconds.

Page 15.3

#### **VENSTAR** Averaging the Remote Sensor (RS1) with the Thermostat Sensor

If step #37 is set to control to the remote sensor, the thermostat will ignore the reading of its internal temperature sensor and only display the temperature reading from the remote sensor. The degree icon on the thermostat will blink once per second to indicate that a remote sensor reading is being displayed.

If step #38 is set to ON (*see below*), the thermostat will average its internal sensor with the wired temperature sensor connected to RS1. If multiple remote temperature sensors are installed on RS1, they will automatically average together. The temperature displayed will be the average of the thermostat's internal sensor and the remote (RS1) sensor(s).

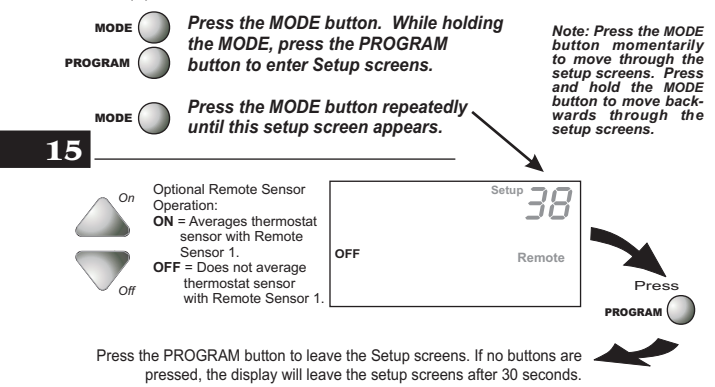

Page 15.4

# SECTION 16 Programming the Dry Contact VENSTAR

# **Section 16 Contents:**

- Dry Contact Operation...... 16.2
- Dry Contact Polarity......16.2
- Dry Contact Programming......16.3
- Random Start Operation......16.4

#### 16

Page 16.1

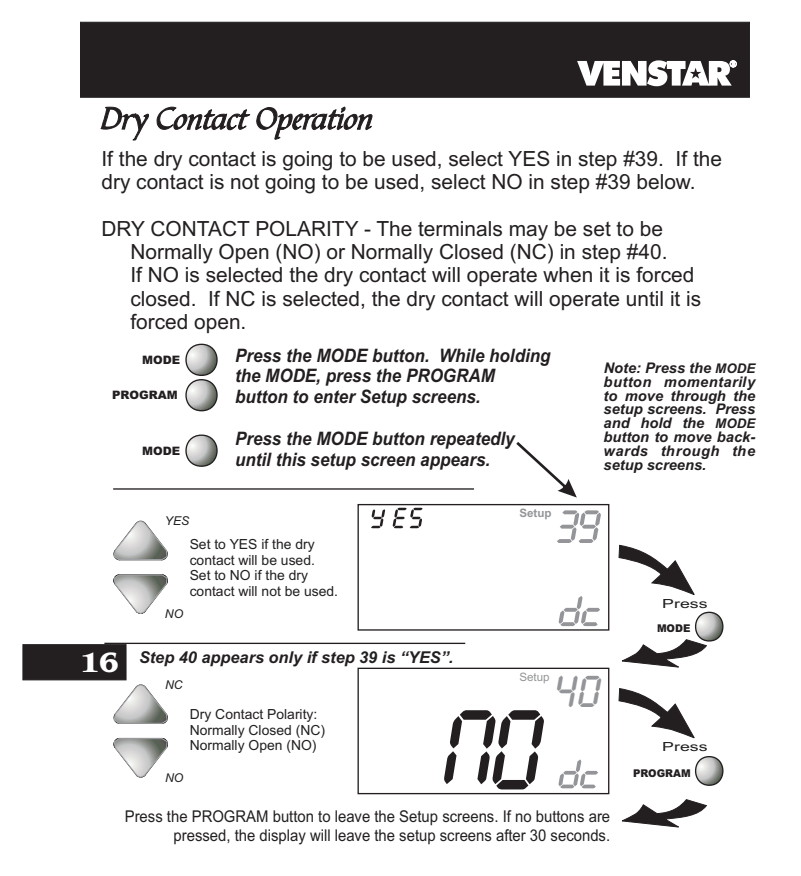

Page 16.2

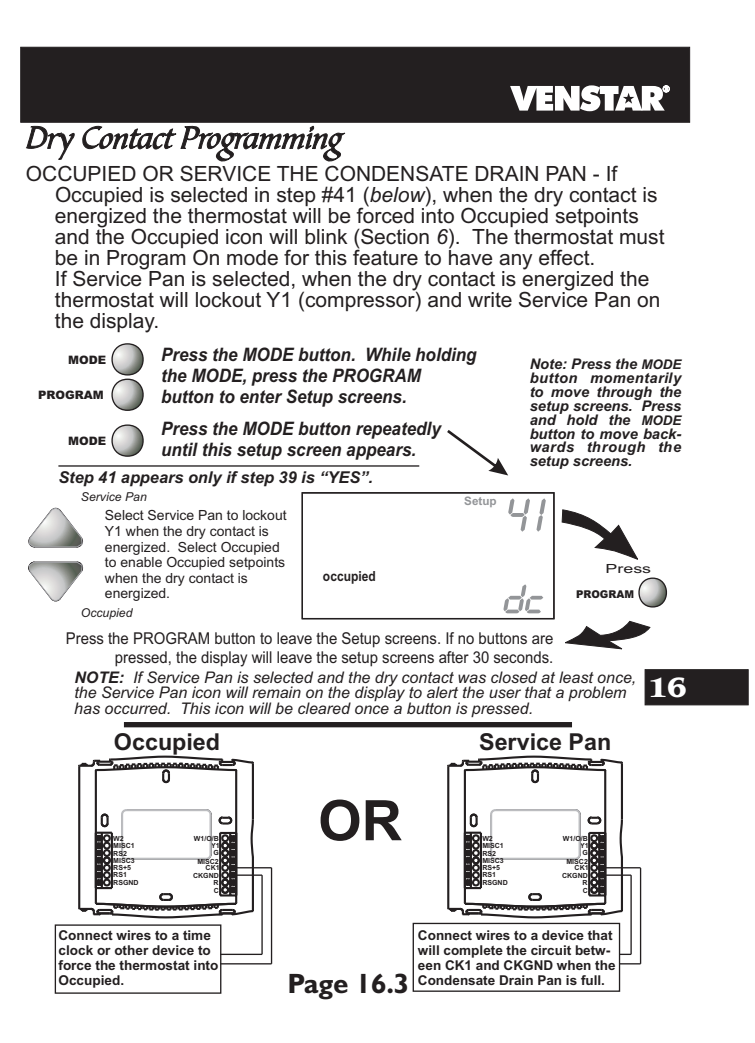

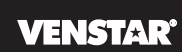

#### Random Start Operation

This feature allows a 2 to 30 second delay before energizing the thermostat outputs after any of these events:

- Loss of Power to the thermostat: When power to the thermostat is interrupted and then restored, Random Start will lockout the outputs of the thermostat for a random amount of time. This delay helps to keep multiple thermostats from energizing their outputs at the same time after a power outage.
- Changing from an Unoccupied time period to an Occupied time period: If the thermostat is running in the Program On mode and the start time for an Occupied period forces the thermostat from Unoccupied to Occupied, Random Start will lockout all outputs of the thermostat for a random amount of time. This delay helps to keep multiple thermostats from energizing their outputs at the same time each day.
- Closure of the Dry Contact to force Occupied time period: If step #41 (*previous page*) is programmed for Occupied, then Random Start will lockout all outputs of the thermostat for a random amount of time when a Dry Contact closure occurs (*depending on step #40*). This delay helps to keep multiple thermostats from energizing their outputs each time the Dry Contact is used.

# Sensing of a light source by the Light Sensor to force an Occupied time period:

If step #42 (*page 17.2*) is programmed YES for Light Activated operation, Random Start will lockout the outputs of the thermostat for a random amount of time when a light source forces the thermostat into Occupied. This delay helps to keep multiple thermostats from energizing their outputs each time the lights are turned on.

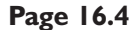

# SECTION 17 Light Activated Operation VENSTAR<sup>•</sup>

# **Section 17 Contents:**

- Setting up the Thermostat for Light Activated Operation......17.2
- Adjusting the Light Sensor.....17.3

17

Page 17.1

# VENSTAR

#### Setting up the Thermostat for Light Activated Operation

A light sensor is provided on the thermostat for light activation. If the thermostat is set up to be light activated, the thermostat will enter Occupied and blink the Occupied icon when a light source is detected. When the thermostat is set up to be light activated, the time period programming for each day should be set to OFF (*Section 6*). The thermostat must be in Program On mode for light activation to have any effect. Page 17.3 explains how to adjust the light sensitivity for this type of operation.

NOTE: Light activation does not work in Holiday mode (Section 21).

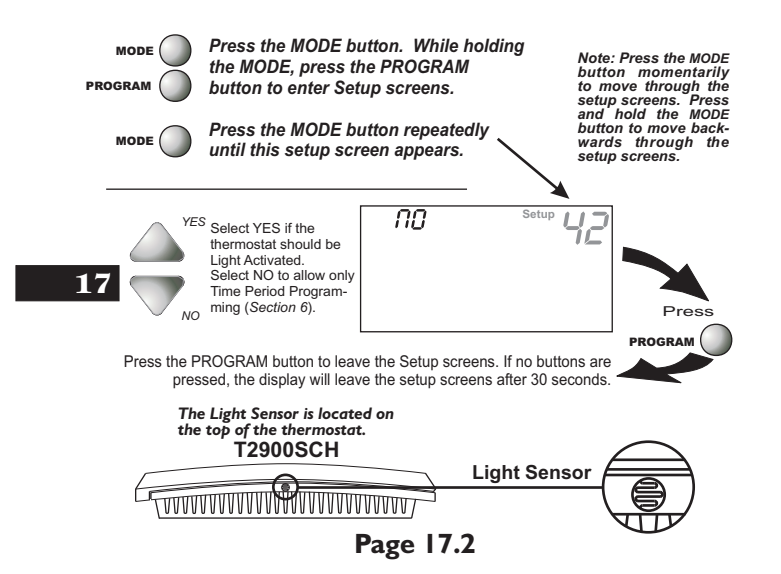

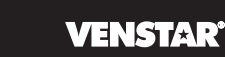

#### Adjusting the Light Sensor

The light sensor can be adjusted for variable degrees of sensitivity. The sensitivity adjustment screw is located on the side of the thermostat, as illustrated below. Turning the screw clockwise increases the sensitivity of the sensor to light.

To check for correct sensitivity, place the thermostat in the Program On mode. When the lights are on the thermostat should enter Occupied and the Occupied icon will blink on the display. If the thermostat does not enter Occupied while the lights are on, use the supplied screwdriver to turn the light sensor screw clockwise until the Occupied icon appears on the display.

The thermostat should enter an unoccupied period when the lights are off. If the sensor does not enter an unoccupied period when the lights are turned off, use the screwdriver to turn the light sensor screw counterclockwise until the Unoccupied icon appears on the display, with the lights off.

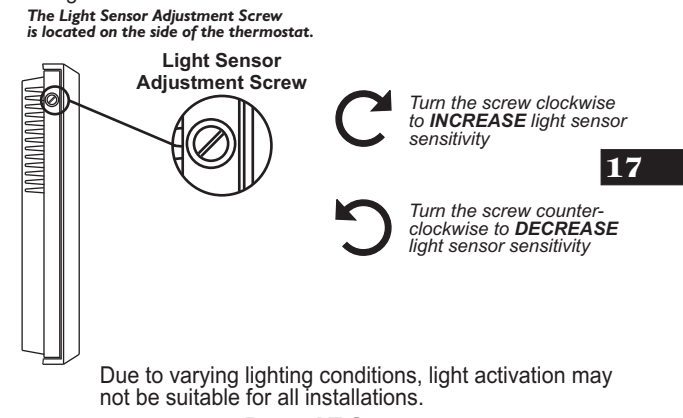

Page 17.3

#### 

#### How to Use the Override Timer

During programmed, unoccupied periods, pressing the OVERRIDE button will temporarily force the thermostat into Occupied comfort settings for the number of hours programmed in step #43, below. For example, if the thermostat is programmed to be occupied from 8:00 AM to 5:00 PM, but a cleaning crew is scheduled to come into the building from 7:00 PM to 9:00 PM, then this setup step can be programmed for two hours. When the cleaning crew presses the OVERRIDE button at 7:00 PM, the thermostat will stay in the Occupied mode until 9:00 PM.

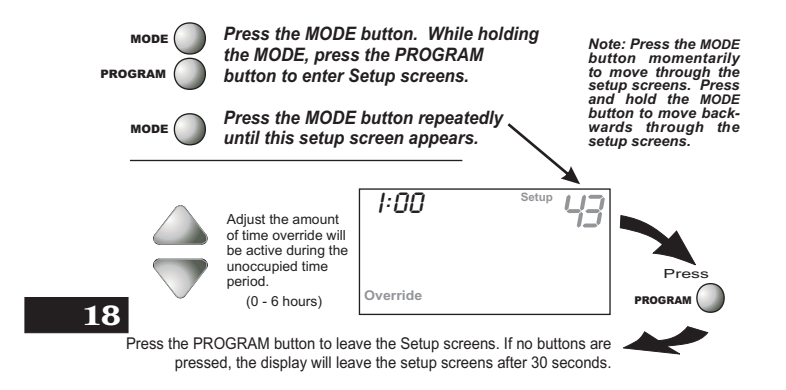

Page 18.1

### **SECTION 19** *Programming Run-Time Alerts*

#### **VENSTAR**<sup>°</sup>

# **Section 19 Contents:**

- Setting and Resetting the UV Light Run-Time Alerts......19.3
- Setting and Resetting the Humidify Run-Time Alerts......19.4

#### 19

Page 19.1

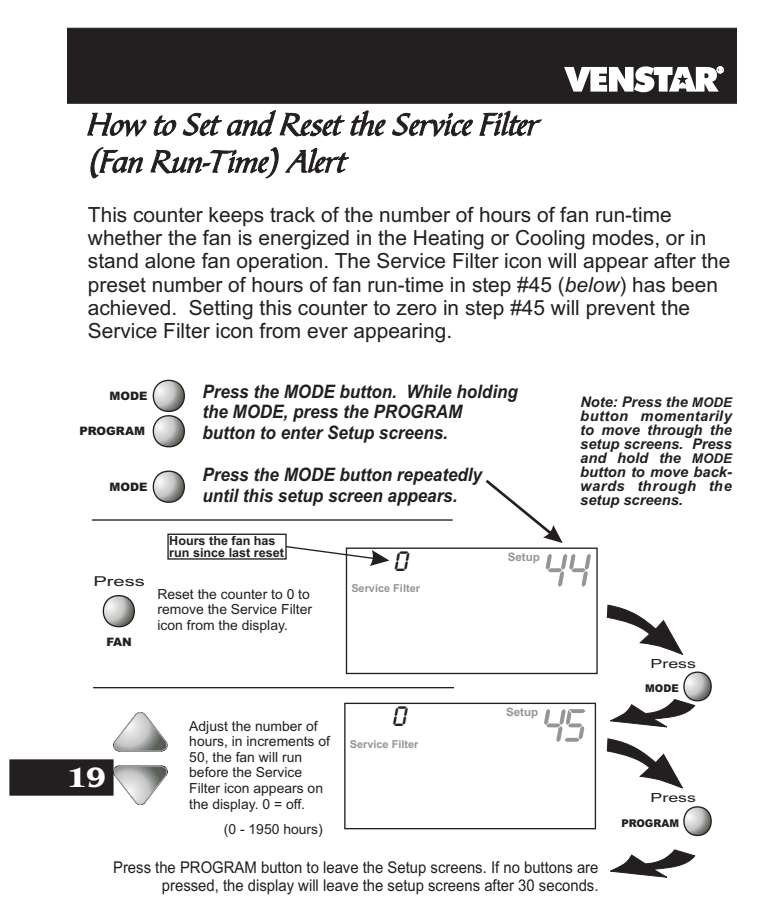

Page 19.2

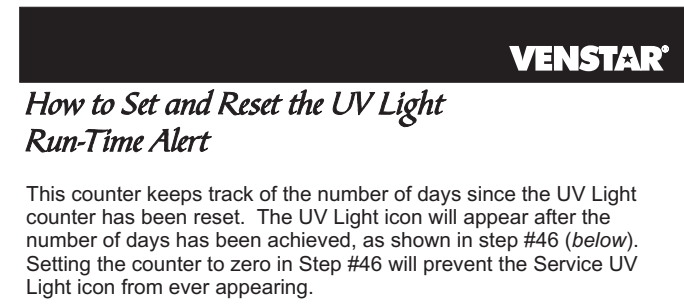

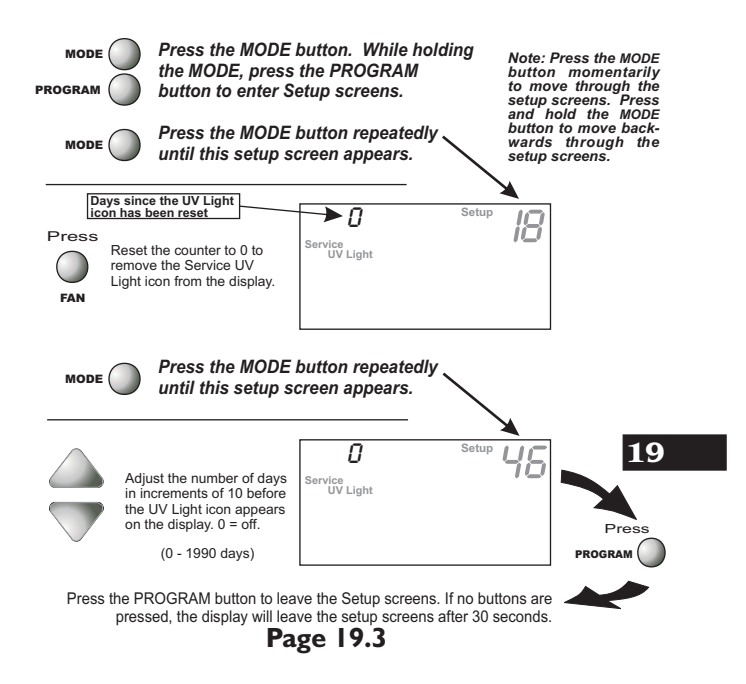

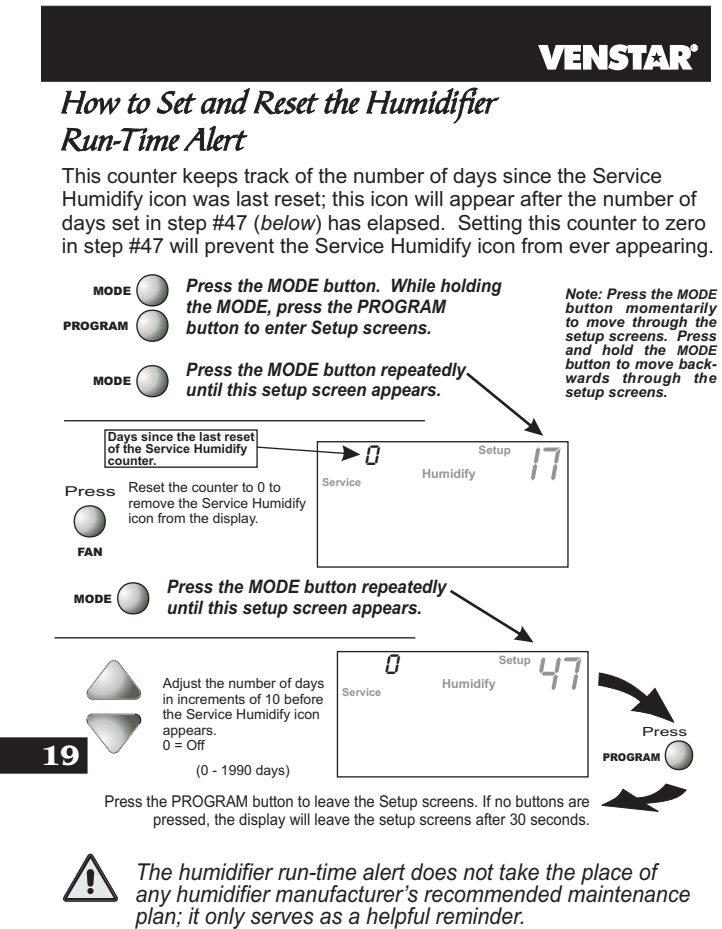

Page 19.4

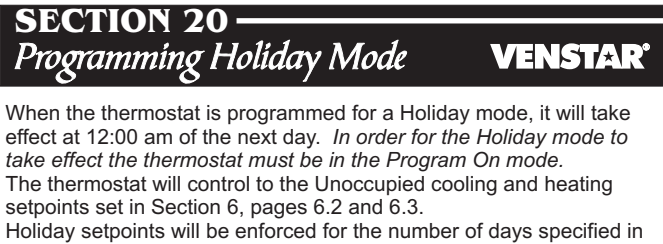

step #1 (0 - 99 days).

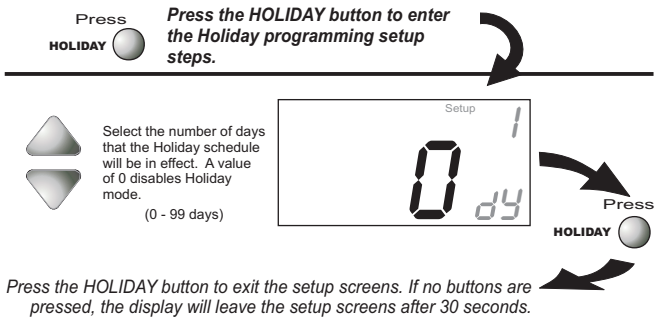

| 20 |  | 20 |
|----|--|----|
|----|--|----|

You cannot set the Heat setpoint any higher than the Cool setpoint minus the deadband setting in Advanced Setup step #22 on page 13.2.

Page 20.1

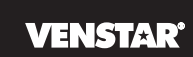

## Programming Holiday Mode (continued)

HOLIDAY DISPLAY - When the thermostat is placed into the Holiday mode, the thermostat will display the screen shown below.

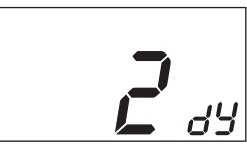

To return the thermostat to normal operation from Holiday mode, press the HOLIDAY button and adjust the number of days in step #1 to zero (see previous page).

Press the HOLIDAY button to return to normal operation.

#### Overriding the Holiday Mode

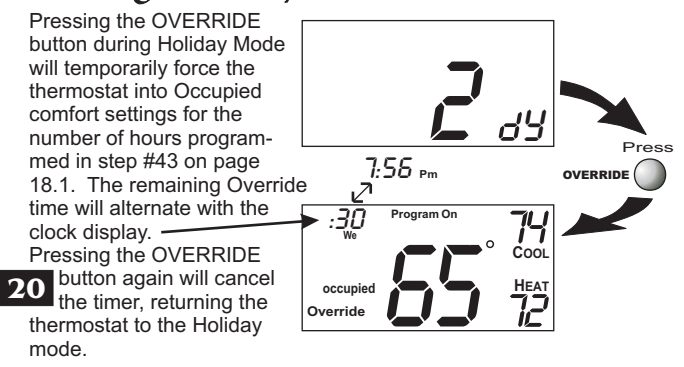

Page 20.2

# **SECTION 21** *Configuring the MISC Outputs*

#### **VENSTAR**

# **Section 21 Contents:**

- Configuring the Jumpers......21.2
- Explanation of Jumper Settings......21.3

21

Page 21.1

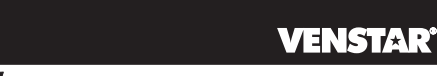

# Configuring the Jumpers

For additional flexibility, your thermostat has three configurable outputs. These outputs are designed to have different functions depending on how the jumpers are set (*below*). Each output, labeled MISC1, MISC2, and MISC3 may be set for one

of the five choices available.

In the diagram below, the MISC3 jumper has been set for HUM\* (humidification) operation, the MISC2 jumper has been set for DEHUM\* (dehumidification) operation, and the MISC1 jumper has been set for PROG (programmable) operation.

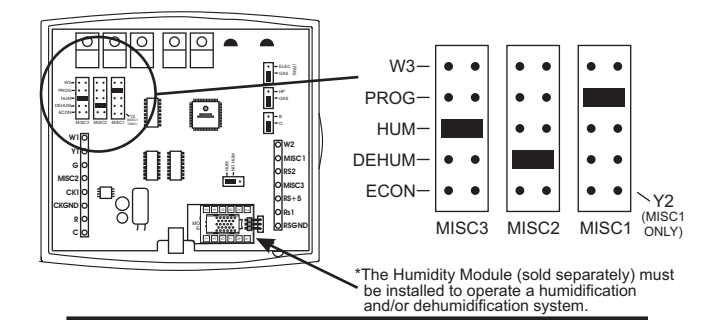

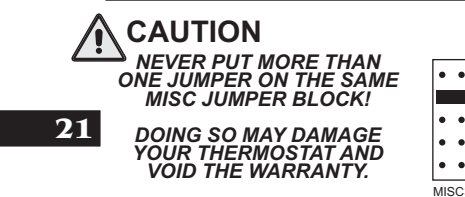

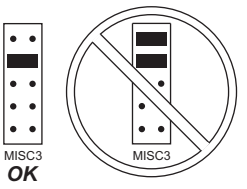

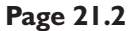

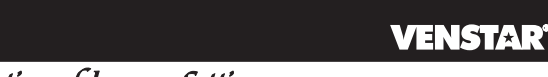

### Explanation of Jumper Settings

W3 JUMPER SETTING If the jumper for MISC1, MISC2, or MISC3 is set to W3, the corresponding MISC screw terminal on the backplate will control a third stage of heat.

W3 MULTI-STAGE OPERATION EXPLAINED - PAGE 13.4

The 3rd Stage of Heat is turned on when:

- (A) The 1st and 2nd stages have been on for the time required (steps 27 and 28, page 13.6). It is adjustable from 0-60 minutes and the default And is two minutes.
  - (B) The temperature from the setpoint is equal to or greater than: the setpoint plus the 1st stage deadband (step #24, 13.5), plus the 2nd stage deadband (step #25, 13.5) plus the 3rd stage deadband (step #26, 13.5). This 3rd stage deadband is adjustable from 0-10 degrees and the default is two degrees.

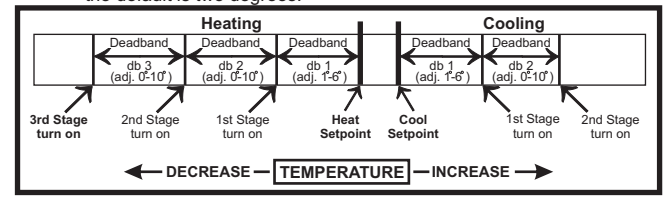

PROG JUMPER SETTING If the jumper for MISC1, MISC2, or MISC3 is set to PROG, the corresponding MISC screw terminal on the backplate will control a pilot relay or other accessory.

#### **PROGRAMMABLE OUTPUT - SECTION 14**

This jumper setting allows the MISC outputs to control a pilot relay by time, temperature, or a signal from the Internet/Phone. The following are three possible scenarios:

By Time: A device that requires a start and stop time. For example, an exterior lighting system that needed to be energized every day

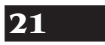

- between the hours of 8pm and 1am. By Temperature: An exhaust fan that needs to energize whenever
- the temperature from RS1 rises above 90 degrees F. By Remote: Remotely arming a security system through the web or phone.

Page 21.3

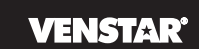

#### Explanation of Jumper Settings (continued)

HUM JUMPER SETTING If the jumper for MISC1, MISC2, or MISC3 is set to HUM, the corresponding MISC screw terminal on the backplate will control a humidification system.

HUMIDIFICATION OPERATION - SECTION 9

If your HVAC unit is equipped with a humidification system and the Humidity Module (sold separately) has been installed, the thermostat will provide power to the MISC1, MISC2, or MISC3 terminal of the thermostat when the humidity in the home falls below the humidity setpoint you have chosen. The value for this setpoint ranges from 0% to 60%. If no humidity is desired or if a humidification system has not been installed, set the value to 0%

DEHUM JUMPER SETTING If the jumper for MISC1, MISC2, or MISC3 is set to DEHUM, the corresponding MISC screw terminal on the backplate will be connected to the dehumidification terminal of a furnace board. NOTE: Not all furnaces have a dehumidification terminal.

**DEHUMIDIFICATION OPERATION - SECTION 10** 

If your HVAC unit is equipped with a dehumidification system the thermostat will operate in one of two ways.

- 1) Normally Closed (NC): The thermostat will de-energize the MISC1, MISC2, or MISC3 terminal of the thermostat (this MISC terminal is connected to the DEHUM terminal on your furnace) to allow the fan to run in low speed when the humidity in the building is above the dehumidify setpoint you have chosen and there is a call for 1st stage cooling.
- 2) Normally Open (NO): The thermostat will energize the MISC1, MISC2, or MISC3 terminal of the thermostat (this MISC terminal is connected to the DEHUM terminal on your furnace) to allow the fan to run in low speed when the humidity in the building is above the dehumidify setpoint you have chosen and there is a call for 1st stage cooling.

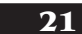

Page 21.4

#### **VENSTAR**<sup>®</sup>

## Explanation of Jumper Settings (continued)

ECON JUMPER SETTING If the jumper for MISC2 or MISC3 is set to ECON, the corresponding MISC screw terminal on the backplate will be connected to an economizer.

ECONOMIZER OPERATION - If your HVAC unit is equipped with an economizer system, the thermostat will provide power to the MISC2 or MISC3 terminal of the thermostat when the thermostat is in an occupied time period. The MISC2 or MISC3 terminal will be de-energized when the thermostat is in an unoccupied time period.

Y2 JUMPER SETTING If the jumper for MISC1 is set to Y2 the MISC1 screw terminal on the backplate will control a second stage of cooling.

Y2 OPERATION - SECTION 13

- Control up to two Cool stages. The **2nd Stage** of cool is turned on when: (**A**) The 1st Stage has been on for the time required (*step #27, page 13.6*). It is adjustable from 0-60 minutes and the default is two minutes.
- And
  - (B) The temperature spread from the setpoint is equal to or greater than: the setpoint plus the deadband (step #24, page 13.5), plus the 2nd deadband (step #25, page 13.5). This 2nd deadband is adjustable from 0-10 degrees and the default is two degrees.

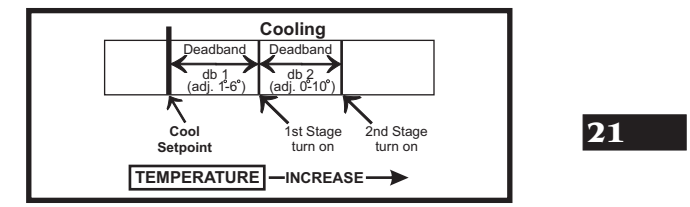

Page 21.5

# **SECTION 22** *Factory Defaults, Calibration, and Sensors*

#### **VENSTAR**<sup>°</sup>

# **Section 22 Contents:**

- Resetting the Thermostat to the Factory Default Settings......22.2
- Calibrating the Temperature and Humidity Sensors......22.3
- Viewing the Remote Temperature Sensors......22.4

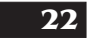

Page 22.1

# VENSTAR<sup>®</sup> Resetting the Thermostat to the Factory Default Settings (for default values see page 24.1)

If, for any reason, you desire to return all the stored settings back to the factory default settings, follow the instructions below.

WARNING: This will reset all Time Period and Advanced Programming to the default settings. Any information entered prior to this reset may be permanently lost.

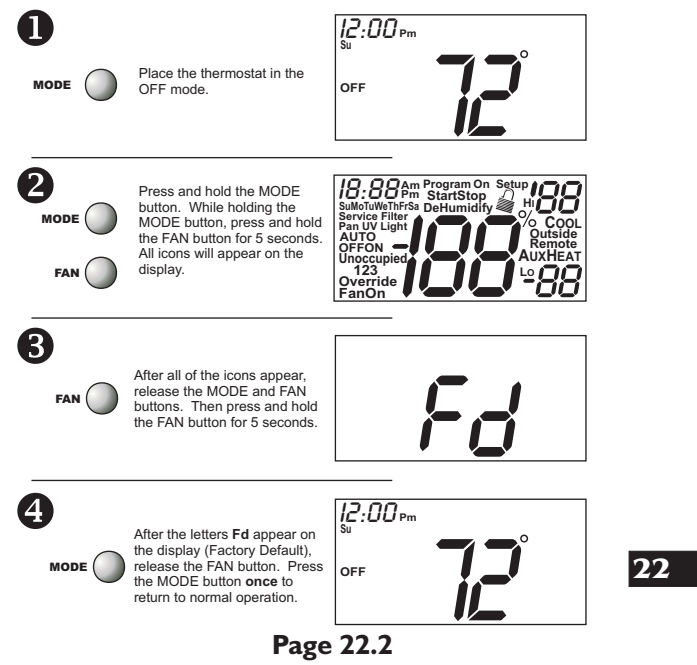

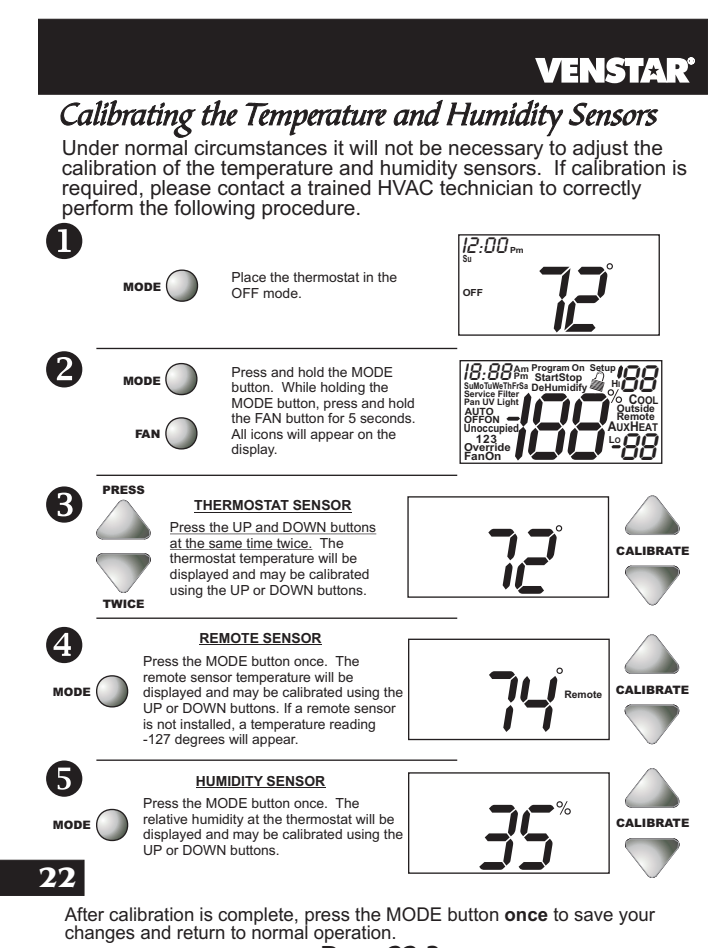

Page 22.3

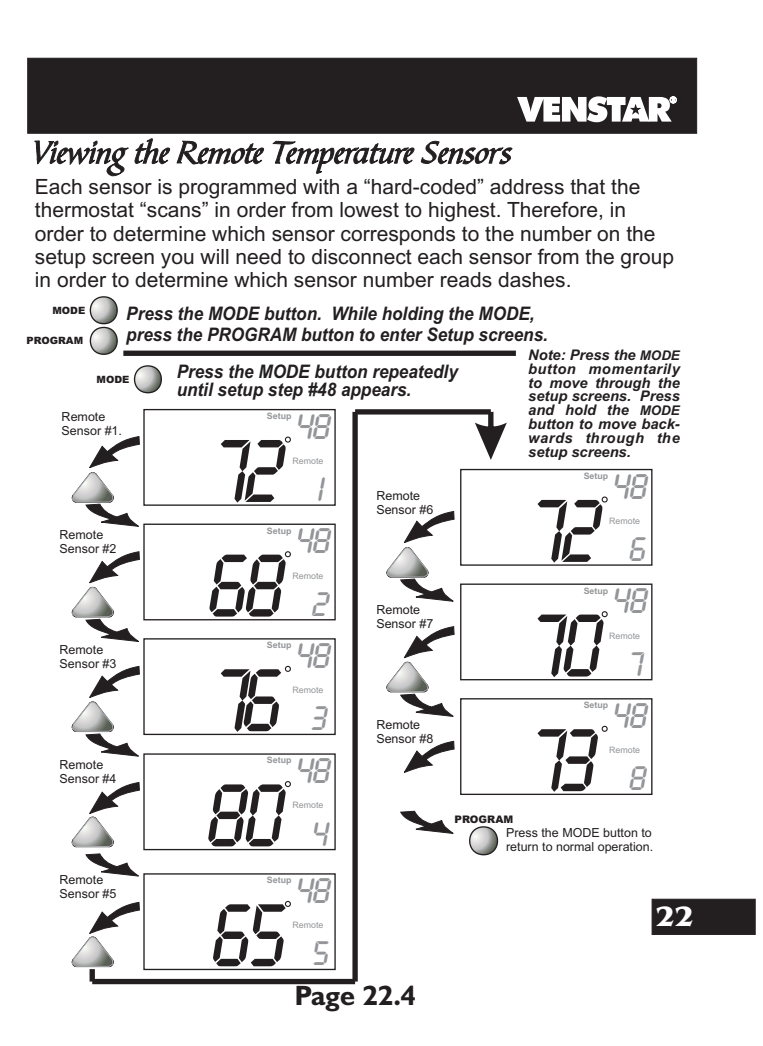

### SECTION 23-Accessories VENSTAR

ACCESSORY PORT - The RJ11 Jack is used to connect the T2900SCH to the IR Receiver (ACC0431) for wireless communication or the EZ Programmer (ACC0432) for easy downloading or uploading of thermostat information.

The Accessory Port is located on the bottom of the thermostat.

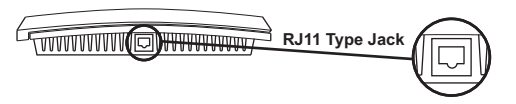

IR RECEIVER / REMOTE CONTROL (optional accessory) - When the IR Receiver is connected, the thermostat can be controlled using an IR Remote Control. The thermostat may also interface with other wireless systems in your home. For more information see the manual for the IR Receiver (ACC0431).

EZ PROGRAMMER (optional accessory) - When the EZ Programmer is connected, the thermostat Time Period Programming and Advanced Setup Programming can be stored into the EZ Programmer's memory. This information can then be uploaded to other T2900SCH thermostats. For more information see the manual for the (ACC0432).

COMFORT CALL (optional accessory) - When Comfort call is connected, the thermostat's Heating and cooling functionality may be accessed and controlled through the phone. For more information see the manual for Comfort Call (ACC0433).

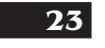

Page 23.1

| SECTION 24      |                                   |            |                  |           |     |                                                |              |                         |      |  |  |
|-----------------|-----------------------------------|------------|------------------|-----------|-----|------------------------------------------------|--------------|-------------------------|------|--|--|
| 1               | avancea S                         | etuj       | p lad            | le        |     |                                                |              |                         |      |  |  |
| Ste             | p# Description                    | Pg#        | Range            | Df*       | Ste | p# Description                                 | Pg#          | Range                   | Df*  |  |  |
| 1               | Programmable<br>Thermostat        | 4.2        | Yes/No           | Yes       | 27  | Minutes Between<br>Stage 1 & 2                 | 13.6         | 0-60min                 | 2    |  |  |
| 2               | Auto-Changeover<br>Thermostat     | 4.3        | Yes/No           | Yes       | 28  | Minutes Between<br>Stage 2 & 3                 | 13.6         | 0-60min                 | 2    |  |  |
| 3               | Fan Off Delay                     | 7.3        | 0, 30, 60,<br>90 | 0         | 29  | 2nd Stage turn off at<br>setpoint              | 13.7         | On/Off                  | Off  |  |  |
| 4               | Fan Purge                         | 7.4        | 0 - 3 hrs.       | 0         | 30  | Programmable                                   | 14.3         | Off/Time/               | Off  |  |  |
| 5               | I hermoglow<br>Backlight          | 8.2        | Auto/On/<br>Off  | to        | 31  | Programmable                                   | 14.4         | NO/NC                   | NO   |  |  |
| б<br>7<br>0     | For C<br>Security Level           | 8.4        | 0-3              | 0         | 32  | 7 Day/1 Day                                    | 14.4         | 7Day/                   | 7    |  |  |
| 8<br>9<br>10    | Min Cool Setpoint                 | 0.4<br>8.4 | 35°-99°          | 65°       | 33  | Programmable Output<br>Output Day of the W     | 14.4<br>leek | Mo - Su                 | Мо   |  |  |
| 11              | Maximum Dehum                     | 10.4       | 0°-5°            | 3°        | 34  | Programmable Output<br>Start Time              | 14.4         | 24 Hour                 | 7am  |  |  |
| <u>12</u><br>13 | Reheat Operation                  | 10.5       | On/Off           | Off<br>NC | 35  | Programmable Output<br>Stop Time               | 14.5         | 24 Hour                 | 9pm  |  |  |
| 14              | Polarity                          | 11.0       | read only        |           | 36  | Programmable Output<br>Temp, Setpoint          | 14.6         | 35°-125°                | 80°  |  |  |
| 15              | Heat Timer                        | 11.3       | read only        |           | 37  | Thermostat control to RS1?                     | 15.3         | Yes/No                  | No   |  |  |
| 16              | Cool Timer                        | 11 /       | read only        |           | 38  | Thermostat Sensor<br>Averaging                 | 15.4         | On/Off                  | Off  |  |  |
| 17              | Reset Service                     | 11.5       | read only        |           | 39  | Dry Contact<br>Operation                       | 16.2         | Yes/No                  | Yes  |  |  |
| 18              | Reset UV Light Icon               | 11.6       | read only        |           | 40  | Dry Contact Polarity                           | 16.2         | NO/NC                   | NO   |  |  |
| 19<br>20        | Heatpump Jumper<br>Setting        | 12.2       | read only        |           | 41  | Dry Contact<br>Programming                     | 16.3         | Occ./<br>Service<br>Pan | Occ. |  |  |
| 20              | Jumper Setting                    | 12.2       | reau only        |           | 42  | Light Activated                                | 17.2         | Yes/No                  | No   |  |  |
| 21              | Electric Heat                     | 12.3       | read only        |           | 43  | Override Timer                                 | 18.1         | 0-6 hours               | 1    |  |  |
| 22              | Minimum Heat/Cool<br>Differential | 13.2       | 0°-6°            | 2°        | 44  | Reset Service Filter                           | 19.2         | read only               |      |  |  |
| 23              | Cycles Per Hour                   | 13.3       | d1, d, 2-6       | 6         | 45  | Service Filter Run                             | 19.2         | 0 - 1950                | 0    |  |  |
| 24              | Deadband/Temp.<br>Swing 1st Stage | 13.5       | 1-6              | 2         | 46  | UV Light Run-Time                              | 19.3         | 0 - 1990                | 0    |  |  |
| 25              | Deadband/Temp.<br>Swing 2nd Stage | 13.5       | 0°- 10°          | 2°        | 47  | Service Humidify                               | 19.4         | 0 - 1990                | 0    |  |  |
| 26              | Deadband/Temp.<br>Swing 3rd Stage | 13.5       | 0°- 10°          | 2°        | 48  | Viewing the Remote<br>Sensor<br>Temperature(s) | 22.4         |                         |      |  |  |

\*Df = Factory Default Setting

Page 24.1

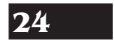

#### **SECTION 25** Index **VENSTAR** front panel, 2.2 dehum, 10.6 humidity, 2.2, 5.3, minutes of run-9.4, 10.4 time, 13.4, 13.6 Holiday, 2.2, 5.2, 21.5, 24.1 Accessory Port, 23.1 15.3, 20.1 turn off mode, 1.3, 2.2, 4.2, Alerts temperature, see Run-Time 8.3, 22.2 13.7, 24.1 Auto outdoor, 2.2, 5.2 Y2 operation, 21.5 adjust temperature, Override, 2.2, 6.5 deadband, see up, 1.2, 2.2, 8.3, Deadband . 1.4, 4.8 droop, see Deadband changeover, 2.3, 4.5, 12.4 4.7, 24.1 electric/heat pump, differential, see 12.2 Differential icon, 2.3 fan, 7.2 indicator, 2.2 icon, 2.3 mode, I.3 lockout, 4.3 C, 8.2, 24.1 overshoot, see Overshoot Calibration, 22.3 mode, I.3 AuxHeat icon, 2.5 Celsius, 8.2 program, see Program Average Clock run-time, see Run-Time remote sensors, 15.4 display, 2.3 setpoint, 1.3-1.4, thermostat sensor, setting, 1.2, 3.2 6.2-6.4 15.4 Compressor Lockout, to dehumidify, see Dehumidify Condensate Drain Pan, automatically, 15.4 13.3 Cool lst stage 2.5, 16.3 deadband, see Copy Function Deadband see Program dehum, 10.6 Cycles Per Hour, 13.3, b reversing valve, 12.2 minutes of run-24.I Buttons time, 13.4, down, I.2, 2.2, 8.3, 13.6, 24.1 2nd stage 12.4 fan, 1.4, 2.2, 7.2, deadband, see 12.4, 22.2 Deadband Day, Page 25.1

### SECTION 25 VENSTAR' Index

display, 2.4 setting, 1.2, 3.2 Deadband 1st stage, 13.4-13.5, 24.1 2nd stage, 13.4-13.5, 21.3, 21.5, 24.1 3rd stage, 13.4-13.5, 21.3, 24.1 Dehumidify cool to, 10.4, 24.1 Aux icon, 2.5, 10.5 DEHUM jumper, 10.6 icon, 2.5 setpoint, 10.3 Delay fan-off, see Fan time between stages, see Time Delay Differential heat and cool, 13.2, 24.1 humidify and dehumidify, 9.2, 10.2 **Disabled Keypad** see Keypad Lockout Drain Pan Overflow Alarm, see Dry Contact Dry Contact occupied, 16.3, 24.1 operation, 16.2, 24.1 polarity, 16.2, 24.1

service pan, 16.3 Random start, 16.4

ECON, 21.5 operation, 21.5 EH, 12.4 Electric Heating AuxHeat icon, 2.5 jumper setting, 12.3 24.1 reheat, 10.5 W2, 10.5 Emergency Heat,

12.4 Override Timer, 18.1 Energy Watch cool, 11.3, 24.1 heat, 11.2, 24.1 EZ Programmer, 23.1

F

F, 8.2, 24.1 Factory Defaults caution, ii settings, 22.2 resetting, 22.2 Fahrenheit, 8.2 Electric Heat on icon, 1.4, 2.4, 7.2 purge, 7.4, 24.1 run-time, 19.2 2nd stage heat, see *Emergency Heat* speed, see *Dehumidify* 2.3 unoccupied, 7.2 **Fd, 22.2 Flashing Selection, 1.2** 8.1

Fan,

Buttons

button function, see

off time delay, 7.3,

24.1

on during heat, see

Gas Furnace control the fan, 12.3 jumper, 12.2 Green Indicator, 2.2

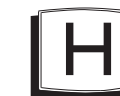

Heat Ist stage deadband, see Deadband emergency heat,

Page 25.2

#### SECTION 25 VENSTAR Index

12.4 minutes of runtime, 13.4, 13.6, 24. I 2nd stage deadband, see Deadband emergency heat, 12.4 minutes of runtime, 13.4, 13.6, 24.1 3rd stage deadband, see Deadband W3, 21.3 AuxHeat icon, 2.5 deadband, see Deadband droop, see Deadband electric/heat pump, 12.2-12.3 icon, 2.3 indicator, 2.2 mode, I.3 program, see Program run-time, see Run-Time setpoint, 1.3-1.4, 6.2-6.3 Heat Pump AuxHeat, 2.5 emergency heat, 12.4 jumper setting, 12.2

Hi icon, 2.5, 5.2 security setpoint, 8.4 temperature, 5.2 Holiday button, see Buttons light activation, 17.2 mode, 20.1-20.2 programming, 20.1-20.2 setpoints, 21.1 Humidify icon, 2.5 service, 11.5, 19.4, 24. I setpoint, 9.3 Humidity Module connector, 9.2 installation, 9.2 jumper setting, 9.2 required for, 5.3, 9.1, 9.3, 10.1-10.3, 21.4, 22.3

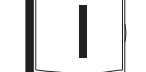

Internet-based Operation, see Programmable Output IR Receiver, 23.1 IR Remote Control, 23.1 Jumpers

DEHUM, 21.4 ECON, 21.5 ELEC, 12.3 electric heat, 12.3, 24.1 gas electric, 12.2, 24.1 heat pump, 12.2, 24.1 HUM, 9.2, 21.4 programmable output, 14.2 reversing valve, 12.2, 24.1

W3, 21.3 Y2, 21.5

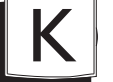

Keypad Lockout, 2.4, 8.3

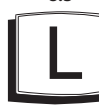

LCD, 2.2 Light

activated, 17.2-17.3, 24.1

Page 25.3

#### **SECTION 25** Index VENSTAR

random start, 16.4 sensor, 17.2 adjustment, 17.3 Locked Indication see Keypad Lockout

Lo icon, 2.5, 5.2 security setpoint, 8.4 temperature, 5.2

Manual

changeover, 4.4, 4.6 cool, 4.3 heat, 4.3 Maximum Outdoor Temperature, see Hi Minimum Outdoor Temperature, see Lo MISC jumper, see Jumpers output, 21.2-21.5 Mode, 1.3, 2.3 Multi-stage **Operation**, 13.4

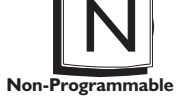

Thermostat, 4.2, 4.4-4.5 Normally Open/Closed, dry contact, 16.2 programmable output, 14.4, 14.6-14.7 dehum terminal, 10.6

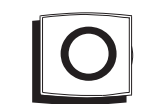

O Reversing Valve, 12.2 Occupied daily schedule, see Program Dry contact, 16.3 economizer operation, 21.5 override timer, 18.1 icon, 1.3, 2.4 light activated, 17.2-17.3 mode, I.3, 4.6-4.7 override, 6.5 programming, 6.2-6.4 programming worksheet, back page random start, 16.4

#### Off Mode, 1.3, 2.3 Outdoor button, see Buttons icon, 2.3 sensor, 2.3, 5.2, 13.1-13.2, 15.2, 22.4 viewing temperature,

2.3, 5.2, 22.4 Override button, see Buttons daily schedule, 6.5 icon, 2.3 timer, 6.5 viewing run-time, 11.4, 24.1 Overshoot, 10.4, 24.1

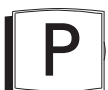

Pan, Service see Dry Contact **Phone-based operation** see Programmable Output Polarity, see Dry Contact Preoccupancy Fan Purge Timer, see Fan Program, сору, 6.4 daily schedule, 6.2-6.4 mode, 1.3, 4.4-4.8 on at all times, 8.4 On icon, 2.3

Page 25.4
### SECTION 25 VENSTAR

override, see Override setpoint limits, 8.4 tips, 6.4 worksheet, back page **Programmable Output** Internet/phone control, 14.7 jumper setting, 14.2, 21.3 temperature-based control, 14.6 time-based control, 14.3 **Programmable Thermostat, 4.2** 

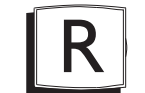

Random Start, 16.4 Red Indicator, 2.2 Reheat during cool to dehumidify, 10.5 electric heating, 10.5 function, 10.5 W2, 10.5 Remote Sensor averaging, 15.4 calibrate, 22.3 Control to, 15.3-15.4, 22.1 degree icon blink, 15.2-15.4

outdoor temperature, see Outdoor read to, 15.3 viewing, 22.4, 24.1 wiring, 15.2 Reset thermostat settings, see Factory Defaults run-time fan/filter, 19.2, 24.1 humidify, 19.4, UV light, 19.3, 24.1 RSI, see Remote Sensor RS2, see Outdoor Sensor Run-Time resetting, see Reset setting, humidifier, 19.4, 24.I service filter, 19.2 24. I UV light, 19.3, 24.1 Viewing, cool, 11.3, 24.1 heat, 11.2, 24.1 Humidification, 11.5, 24.1 override, 11.4, UV light, 11.6

Index

icon, 2.5

S

Schedule, Daily, see Program 2nd stage turn off temperature, 13.7, 24.1 Security level, 8.4, 24.1 setpoints, 8.4, 24.1 Sensor outdoor, see Outdoor remote, see Remote thermostat, see Thermostat Service filter icon, see Reset humidify icon, see Reset pan icon, see Dry Contact UV light, see Reset Set Clock, see Clock Setpoint cool, see Cool dehumidification, 10.3 10.5-10.6 heat, see Heat holiday, 20.1 humidification, 9.4 occupied, 6.2 programmable output, 14.6

Page 25.5

## SECTION 25-VENSTAR Index security, 8.4 operation, 6.4 unoccupied, 6.2-6.3 override, see Setup Icon, 2.4 Override Simplest Operation, 4.2-4.3 setpoint, 6.2-6.3 UV Light Smart Fan, 7.2 icon, 2.5 resetting, see Reset run-time, see Run-Time setting, see Run-Time Terminal, MISC, see MISC Thermostat Sensor averaging, 15.4, 24.1 calibrate, 22.3 W3, see Jumpers Warranty, 26.1 Web, 14.7 Time, see Clock Time Delay, compressor lockout, 13.3 cycles per hour, 13.3, 24.1 lst to 2nd stage, 13.6, 24.1 Y2, see Jumpers 2nd to 3rd stage, 13.6, 24.1 Time Schedule, see Program Unoccupied icon, 2.3 Page 25.6

## Section 26 Warranty

# **VENSTAR**<sup>®</sup>

One-Year Warranty - This Product is warranted to be free from defects in material and workmanship. If it appears within one year from the date of original installation, whether or not actual use begins on that date, that the product does not meet this warranty, a new or remanufactured part, at the manufacturer's sole option to replace any defective part, will be provided without charge for the part itself provided the defective part is returned to the distributor through a qualified servicing dealer.

THIS WARRANTY DOES NOT INCLUDE LABOR OR OTHER COSTS incurred for diagnosing, repairing, removing, installing, shipping, servicing or handling of either defective parts or replacement parts. Such costs may be covered by a separate warranty provided by the installer. THIS WARRANTY APPLIES ONLY TO PRODUCTS IN THEIR ORIGINAL INSTALLATION LOCATION AND BECOMES VOID UPON REINSTALLATION.

LIMITATIONS OF WARRANTIES – ALL IMPLIED WARRANTIES (INCLUDING IMPLIED WARRANTIES OF FITNESS FOR A PARTICULAR PURPOSE AND MERCHANTABILITY) ARE WARRANTIES MADE IN THIS WARRANT ARE EXCLUSIVE AND MERCHANTABILITY AND HEREBY LIMITED IN DURATION TO THE PERIOD FOR WHICH THE LIMITED WARRANTY IS GIVEN. SOME STATES DO NOT ALLOW LIMITATIONS ON HOW LONG AN IMPLIED WARRANTY LASTS, SO THE ABOVE MAY NOT APPLY TO YOU. THE EXPRESSED WARRANTIES MADE IN THIS WARRANTY ARE EXCLUSIVE AND MAY NOT BE ALTERED, ENLARGED, OR CHANGED BY ANY DISTRIBUTOR, DEALER, OR OTHER PERSON WHATSOFVER.

ALL WORK UNDER THE TERMS OF THIS WARRANTY SHALL BE PERFORMED DURING NORMAL WORKING HOURS. ALL REPLACEMENT PARTS, WHETHER NEW OR REMANUFACTURED, ASSUME AS THEIR WARRANTY PERIOD ONLY THE REMAINING TIME PERIOD OF THIS WARRANTY.

#### THE MANUFACTURER WILL NOT BE RESPONSIBLE FOR:

- Normal maintenance as outlined in the installation and servicing instructions or owner's manual, including filter cleaning and/or replacement and lubrication.
- 2. Damage or repairs required as a consequence of faulty installation, misapplication, abuse, improper servicing, unauthorized alteration or improper operation. 3. Failure to start due to voltage conditions, blown fuses, open circuit breakers or other
- damages due to the inadequacy or interruption of electrical service.
  Damage as a result of floods, winds, fires, lightning, accidents, corrosive environments or
- other conditions beyond the control of the Manufacturer. 5. Parts not supplied or designated by the Manufacturer, or damages resulting from their use.
- 6. Manufacturer products installed outside the continental U.S.A., Alaska, Hawaii, and
- Canada. Electricity or fuel costs or increases in electricity or fuel costs for any reason whatsoever
- including additional or unusual use of supplemental electric heat. 8. ANY SPECIAL INDIRECT OR CONSEQUENTIAL PROPERTY OR COMMERCIAL DAMAGE OF ANY NATURE WHATSOEVER. Some states do not allow the exclusion of

incidental or consequential damages, so the above may not apply to you.

This warranty gives you specific legal rights and you may also have other rights which may vary from state to state

P/N 88-587 Rev. 1

Page 26.1